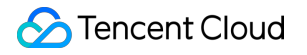

# Config Operation Guide Product Documentation

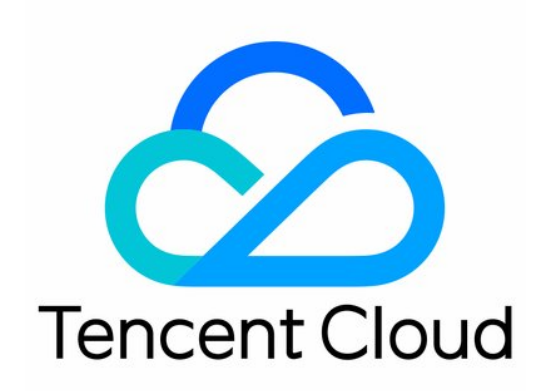

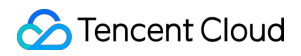

#### Copyright Notice

©2013-2024 Tencent Cloud. All rights reserved.

Copyright in this document is exclusively owned by Tencent Cloud. You must not reproduce, modify, copy or distribute in any way, in whole or in part, the contents of this document without Tencent Cloud's the prior written consent.

Trademark Notice

#### 🔗 Tencent Cloud

All trademarks associated with Tencent Cloud and its services are owned by Tencent Cloud Computing (Beijing) Company Limited and its affiliated companies. Trademarks of third parties referred to in this document are owned by their respective proprietors.

#### Service Statement

This document is intended to provide users with general information about Tencent Cloud's products and services only and does not form part of Tencent Cloud's terms and conditions. Tencent Cloud's products or services are subject to change. Specific products and services and the standards applicable to them are exclusively provided for in Tencent Cloud's applicable terms and conditions.

### Contents

#### **Operation Guide** Resources Viewing Resource List Viewing Resource Details Rule Managed Rules List of Managed Rule MFA on Sensitive Operations Required for CAM Users MFA on Login Required for CAM Users No Idle User Groups on CAM Association with User Group Required for CAM User No Authorization Policies Directly Added to CAM Sub-account No Administrator Access Permissions Granted to CAM Users, User Groups, or Roles Granting of Specific High-Risk Permissions by CAM Not Allowed No Idle Permission Policies on CAM CAM Login Permission Check Key of CAM User Rotated at Specified Interval Login by CAM User within Specified Time Range CVM Instance Associated with Specified Security Group CVM Instance Not Moved to Recycle Bin Association of CVM Instance with Specified Role **CVM Instance Enabled Automatic Renewal** Notification About Expiration for CVM Instance in Monthly Subscription or Pay-As-You-Go Mode No Idle Security Groups **CVM Instance in VPC** No CVM Instances Not Assigned to Project Inactive Duration of CVM Instance After Shutdown Not Exceeding Specified Number of Days Lease Duration of CVM Instance Meeting Requirement of Specified Number of Days CVM Instance Bound to IPv4 Public Address Specified Tag Existed for Resource Access to Remote Risky Ports by Security Group Not Allowed Access to All Ports by Security Group Not Allowed **CBS Disk Enabled Arrear Protection CBS** Disk Enabled Encryption Detachable CBS Disk Not Moved to Recycle Bin

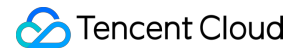

Number of Available IP Addresses in VPC Subnet Greater than Specified Value Expiration Protection for CVM Instance in Pay-As-You-Go Mode No Idle CBS Disks Using Rules **Creating Managed Rules** Managing Rules Viewing Rule List **Viewing Rule Details Editing Rule** Enabling/Disabling Rule **Deleting Rule Evaluating Rule** Viewing Rule Evaluation Results **Conformance Pack** Supported Conformance Pack Template Managing Conformance Packs Viewing Conformance Pack List Viewing Conformance Pack Details Creating Conformance Pack Editing Conformance Pack Adding/Removing Rule **Deleting Rule Deleting Conformance Pack Evaluating Conformance Pack** Viewing Conformance Pack Evaluation Results Settings Monitoring Management **Delivery Service Resource Snapshot Update** 

# Operation Guide Resources Viewing Resource List

Last updated : 2024-03-04 14:13:25

1. You can log in to the Config console, and click **Resource** in the left sidebar to view the latest resource list updated by Config.

| During beta, Config displays the resource data and resource timeline of the last year by default. If you need to view the data for a longer period of time, use the tracking set feature in Delivery service so that the log data will be stored in the specified bucket persistently. |                     |       |                 |                     |                   |
|----------------------------------------------------------------------------------------------------|---------------------|-------|-----------------|---------------------|-------------------|
| All Not deleted Deleted                                                                                                    |                     |       |                 |                     |                   |
| Resource type T                                                                                                    | Resource ID/Name \$ | Tag T | Region <b>T</b> | Creation time       | Compliance status |
| QCS::CAM:Role<br>CAM - Role                                                                                                    |                     |       | Global          | 2022-11-22 14:12:12 | N/A               |
| QCS::CAM:Policy<br>CAM - Policy                                                                                                    |                     |       | Global          | 2022-06-01 19:12:06 | N/A               |
| QCS::CAM::Policy<br>CAM - Policy                                                                                                    |                     |       | Global          | 2020-05-15 14×40:56 | N/A               |
| QCS::CAM::Policy<br>CAM - Policy                                                                                                    |                     |       | Global          | 2020-11-09 10:13:32 | N/A               |
| QCS::CAM:Policy<br>CAM - Policy                                                                                                    |                     |       | Global          | 2021-06-29 16:01:36 | N/A               |
| QCS::CAM:Policy<br>CAM - Policy                                                                                                    |                     |       | Global          | 2022-01-26 15:13:29 | N/A               |
| QCS::CAM:Policy<br>CAM - Policy                                                                                                    |                     |       | Global          | 2022-02-18 11:15:02 | N/A               |
| QCS::CAM:Policy<br>CAM - Policy                                                                                                    |                     |       | Global          | 2022-02-18 16:25:49 | N/A               |
| QCS::CAM::Policy<br>CAM - Policy                                                                                                    |                     |       | Global          | 2022-03-11 16:39:04 | N/A               |
| QCS=CAM=Policy<br>CAM - Policy                                                                                                    |                     |       | Global          | 2022-03-11 16:45:39 | N/A               |
|                                                                                                    |                     |       |                 |                     |                   |

2. All resources support cross-regional search. You can search for resources by fields such as resource ID, resource name, resource type, resource status, tag, and region.

#### Note:

To facilitate viewing, for CAM policies (QCS::CAM::Policy), only custom policies are displayed in the resource list while predefined policies are not.

3. You can click the **resource name** in the resource list to go to the **Resource Details** page for the detailed information about the resource. You can click **Manage Resources** to go to the corresponding page for further resource management. You can also click **Resource Timeline** to go to the resource timeline page for configuration change records of the resource.

4. You can click the **resource name** in the resource list to go to the **resource details** page for the detailed information about the resource. You can click **Manage resources** to go to the corresponding page for further

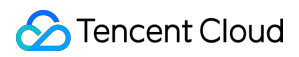

resource management. You can also click **Resource timeline** to go to the resource timeline page for configuration change records of the resource.

### **Viewing Resource Details**

Last updated : 2024-03-04 14:13:25

#### **Resource Details**

In the resource list, you can click the resource name to go to the resource details page comprised of three tabs.

#### **Resource details**

The **Resource details** tab displays the latest attributes, configuration information, and compliance evaluation result of the resource. For more information, see Glossary.

| ← 4611686028425397557   COS_                    | ← 4611686028425397557   COS_QCSRole |                   |                                   |  |  |
|-------------------------------------------------|-------------------------------------|-------------------|-----------------------------------|--|--|
| Resource details Related resources              | Resource timeline                   |                   |                                   |  |  |
|                                                 |                                     |                   |                                   |  |  |
| Basic info                                      |                                     |                   |                                   |  |  |
| Resource ID 4611686028425397557                 |                                     |                   | Resource name COS_QCSRole         |  |  |
| Resource type QCS::CAM::Role(CAM - Role)        |                                     |                   | Region Global                     |  |  |
| Tag 💿                                           |                                     |                   | Creation time 2022-11-22 14:12:12 |  |  |
| Update time (1) 2022-11-22 14:12:27             |                                     |                   |                                   |  |  |
|                                                 |                                     |                   |                                   |  |  |
| Configuration info View details                 | Configuration info Waw details      |                   |                                   |  |  |
| -                                               |                                     |                   |                                   |  |  |
|                                                 |                                     |                   |                                   |  |  |
| Latest compliance evaluation result             |                                     |                   |                                   |  |  |
| Total evaluation results: 0, 0are non-compliant |                                     |                   |                                   |  |  |
| Rule name                                       | Risk level T                        | Rule trigger type | Last evaluation time              |  |  |
|                                                 |                                     | ,                 | None                              |  |  |
|                                                 |                                     |                   |                                   |  |  |
| Total items: 0                                  |                                     |                   |                                   |  |  |
|                                                 |                                     |                   |                                   |  |  |

#### **Related Resources**

The **Related resources** tab displays specific resources associated with the current resource. For the detailed information on resource relationships supported by Config, see <u>Supported Resource Types</u>.

| ← 4611686028425397557   CC        | ← 4611686028425397557   COS_QCSRole |             |             |  |
|-----------------------------------|-------------------------------------|-------------|-------------|--|
| Resource details Related resource | es Resource timeline                |             |             |  |
| Search by resource Q              |                                     |             |             |  |
| Resource type ▼                   | Resource ID                         | Resource na | ne Operatio |  |
|                                   |                                     | None        |             |  |
|                                   |                                     |             |             |  |
|                                   |                                     |             |             |  |
|                                   |                                     |             |             |  |

#### **Resource Timeline**

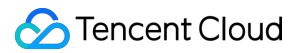

The **Resource timeline** tab allows you to query all configuration change records of the resource made in the recent year.

| ← 4611686028425397557   COS_QCSRole                                      |                                   |  |  |  |
|--------------------------------------------------------------------------|-----------------------------------|--|--|--|
| Resource details Related resources Resource timeline                     |                                   |  |  |  |
|                                                                          |                                   |  |  |  |
| Basic info                                                               |                                   |  |  |  |
| Resource ID 4611686028425397557                                          | Resource name COS_QCSRole         |  |  |  |
| Resource type QCSs-CAM-Role(CAM - Role)                                  | Region Global                     |  |  |  |
| Tag 🛇                                                                    | Creation time 2022-11-22 14:12:12 |  |  |  |
| Update time () 2022-11-22 14:12:27                                       |                                   |  |  |  |
|                                                                          |                                   |  |  |  |
| Audit avent                                                              |                                   |  |  |  |
|                                                                          | Audit event                       |  |  |  |
| Last 1 day Last 2 days Last 7 days Last 30 days 2022-11-22 2022-11-22 10 |                                   |  |  |  |
|                                                                          |                                   |  |  |  |
| 2022-11-22 14:22:7 O  Resource configuration discovery                   |                                   |  |  |  |
|                                                                          |                                   |  |  |  |
|                                                                          |                                   |  |  |  |
|                                                                          |                                   |  |  |  |
|                                                                          |                                   |  |  |  |

#### 1. Categories of Nodes in Timeline

Each configuration change of a resource will generate a node in the timeline. The specific configuration information of each node is defined and displayed through a configuration item **ConfigurationItem**.

#### Start of Timeline

If the resource was created before it was monitored by Config, the start of the resource timeline is the time when Config identified and recorded the configuration information of the resource for the first time. Otherwise, the start is the time when the resource was created for the first time.

#### **End of Timeline**

If the resource is deleted during monitoring by Config, the end is the time when the resource was deleted. Otherwise, the end is the time when the configuration was changed the last time.

#### 2. Format of Nodes in Timeline

The configuration information on each node in the timeline is displayed through standard ConfigurationItem. It refers to the collection of various attributes and configuration information of a resource at a certain point in time and is composed of the basic information (Metadata), resource attributes (Attribute), related resources (Relationship), and detailed configuration (Configuration), as shown in the table below.

| Part        | Field Name        | Field Description                                                                                                    |
|-------------|-------------------|----------------------------------------------------------------------------------------------------|
|             | Version ID        | Config version number, starting from 1.0.                                                                                                    |
| information | ConfigurationTime | Time when this configuration item was generated.                                                                                                    |
| Metadata    | Status            | ResourceDiscovered (Initial discovery of resource configuration).<br>ResourceRecorded (Record of resource configuration, not the<br>initial discovery).<br>ResourceChanged (Resource configuration has been altered,<br>and the resource has not been deleted). |

Config

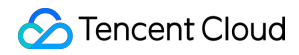

|                                        | StateID              | Configuration item ID, which is the unique key of the configuration item.                                                                                                    |  |
|----------------------------------------|----------------------|----------------------------------------------------------------------------------------------------|--|
|                                        | EventType            | Event Type:<br>Configuration (When a resource configuration is discovered or<br>recorded, the configuration audit generates a resource<br>configuration event)<br>ConfigurationChange (When a resource configuration is altered<br>or a resource is deleted, the configuration audit generates a<br>configuration change event)<br>Compliance (When an evaluation is triggered by a resource<br>association rule, the configuration audit generates a compliance<br>evaluation event) |  |
|                                        | AccountId            | Root account ID.                                                                                                    |  |
|                                        | ResourceID           | Resource ID.                                                                                                    |  |
|                                        | ResourceName         | Resource name.                                                                                                    |  |
|                                        | ResourceType         | Resource type, such as QCS::CVM::Instance.                                                                                                    |  |
| Pacauraa                               | ResourceTypeName     | Resource type description, such as CVM - Instance.                                                                                                    |  |
| Attributes                             | Tags                 | Key-value pair of the resource tag.                                                                                                    |  |
| Attribute                              | Product              | Cloud service, such as CVM.                                                                                                    |  |
|                                        | QCS                  | Six-segment resource format.                                                                                                    |  |
|                                        | Region               | Resource region name, such as ap-guangzhou. For global resources without the region attribute, the value is "global".                                                                                                    |  |
|                                        | CreatedTime          | Resource creation time.                                                                                                    |  |
| Associated<br>Resource<br>Relationship | ResourceID           | ID of the associated resource. ID of the resource only of types currently supported by Config are displayed. If no ID is available, leave this field blank.                                                                                                    |  |
|                                        | ResourceName         | Name of the associated resource.                                                                                                    |  |
|                                        | ResourceType         | Type of associated resource.                                                                                                    |  |
|                                        | RelationshipType     | Type of the relationship between the current resource and the associated resource.                                                                                                    |  |
|                                        | RelationshipTypeName | Relationship type name.                                                                                                    |  |

ResourceDeleted (The resource has been deleted).

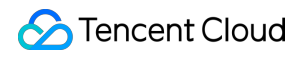

| Detailed<br>configuration<br>Configuration | - | Detailed configuration, which varies depending on the resource type. |
|--------------------------------------------|---|----------------------------------------------------------------------|

#### 3. Categories of Events in Timeline

Based on the displayed event information, a node can represent any of the following events:

#### **Resource Configuration Event**

This refers to the first discovery or record of resource configuration, typically based on the resource snapshot taken by the system. This event is recorded when you enable Config for the first time or manually modify the monitored resource type.

#### **Configuration Change Event**

This refers to the record of resource configuration changes. If the latest configuration of the resource differs from the previously recorded configuration, the node indicates a resource configuration change. This event is generally captured based on CloudAudit (CA) logs or automatically executed resource snapshots. If the configuration change is made on CA, the corresponding CA event will be recorded accordingly.

#### **Compliance Evaluation Event**

This refers to the record of resource configuration evaluation results. For information on the rule-based evaluation triggering mechanism, see Rule-Based Evaluation.

# Rule Managed Rules

Last updated : 2024-03-04 14:26:59

Config supports the following managed rules. For other managed rules, you can submit a ticket.

| Cloud Service                    | Resource Type                                       | Managed Rule                                                                     |  |
|----------------------------------|-----------------------------------------------------|----------------------------------------------------------------------------------|--|
|                                  | QCS::CAM::User                                      | MFA on sensitive operations required for CAM users.                              |  |
|                                  | QCS::CAM::User                                      | MFA on login required for CAM users.                                             |  |
|                                  | QCS::CAM::Group                                     | No idle user groups on CAM.                                                      |  |
|                                  | QCS::CAM::User<br>QCS::CAM::Group                   | Association with user group required for CAM user.                               |  |
|                                  | QCS::CAM::User                                      | No authorization policies directly added to CAM sub-account                      |  |
| Cloud Access<br>Management (CAM) | QCS::CAM::User                                      | No administrator access permissions granted to CAM users, user groups, or roles. |  |
|                                  | QCS::CAM::User<br>QCS::CAM::Group<br>QCS::CAM::Role | Granting of specific high-risk permissions by CAM not allowed.                   |  |
|                                  | QCS::CAM::Policy                                    | No idle permission policies on CAM.                                              |  |
|                                  | QCS::CAM::Policy                                    | CAM login permission check.                                                      |  |
|                                  | QCS::CAM::User                                      | Key of CAM user rotated at specified interval.                                   |  |
|                                  | QCS::CAM::User                                      | Login by CAM user within specified time range.                                   |  |
| CVM                              | QCS::CVM::Instance                                  | CVM instance associated with specified security group.                           |  |
|                                  | QCS::CVM::Instance                                  | CVM Instance has not entered the Recycle Bin.                                    |  |
|                                  | QCS::CVM::Instance                                  | Association of CVM instance with specified role.                                 |  |
|                                  | QCS::CVM::Instance                                  | CVM instance enabled automatic renewal.                                          |  |
|                                  |                                                     |                                                                                  |  |

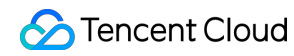

|               | QCS::CVM::Instance      | Notification about expiration for CVM instance in monthly subscription or pay-as-you-go mode. |
|---------------|-------------------------|-----------------------------------------------------------------------------------------------|
|               | QCS::CVM::Instance      | Expiration protection for CVM instance in pay-as-<br>you-go mode.                             |
|               | QCS::VPC::SecurityGroup | No Idle Security Groups.                                                                      |
|               | QCS::CVM::Instance      | CVM instance in VPC.                                                                          |
|               | QCS::CVM::Instance      | No CVM instances not assigned to project.                                                     |
|               | QCS::CVM::Instance      | Inactive duration of CVM instance after shutdown not exceeding specified number of days.      |
|               | QCS::CVM::Instance      | Lease duration of CVM instance meeting requirement of specified number of days.               |
|               | QCS::CVM::Instance      | CVM instance bound to public IPv4 address.                                                    |
|               | QCS::CBS::Disk          | No idle CBS disks.                                                                            |
|               | QCS::CBS::Disk          | CBS disk enabled arrear protection.                                                           |
| CBS           | QCS::CBS::Disk          | CBS disk enabled encryption.                                                                  |
|               | QCS::CBS::Disk          | Detachable CBS disk not moved to Recycling Bin.                                               |
| TAG           | QCS::CVM::Instance      | Specified tag existed for resource.                                                           |
|               | QCS::VPC::SecurityGroup | Access to remote risky ports by security group not allowed.                                   |
| SecurityGroup | QCS::VPC::SecurityGroup | Access to all ports by security groups not allowed.                                           |
| Subnet        | QCS::VPC::Subnet        | Number of available IP addresses in VPC subnet greater than specified value.                  |

# List of Managed Rule MFA on Sensitive Operations Required for CAM Users

Last updated : 2024-03-01 15:54:47

Rule purpose: Check whether MFA on sensitive operations is enabled on CAM.

**Compliance evaluation logic**: If MFA on sensitive operations has been enabled on CAM, the evaluation result is "compliant".

Rule Identifier: cam-account-action-mfa-enabled

Risk Level: High

Applicable Resource Type: QCS::CAM::User

Rule trigger type: Periodic execution, every 24 hours.

Keyword: User, MFA.

Rule parameter: None.

## MFA on Login Required for CAM Users

Last updated : 2024-03-04 14:58:54

Rule purpose: Check whether MFA on login is enabled on CAM. Compliance evaluation logic: If MFA on login has been enabled on CAM, the evaluation result is "compliant". Rule Identifier: cam-account-login-mfa-enabled Risk Level: High. Applicable Resource Type: QCS::CAM::User Rule trigger type: Periodic execution, every 24 hours. Keyword: User, MFA. Rule parameter: None.

## No Idle User Groups on CAM

Last updated : 2024-03-04 15:23:57

Rule purpose: Check whether any idle user group exists on CAM. Compliance evaluation logic: If each CAM user group has at least one user, the evaluation result is "compliant". Rule Identifier: cam-group-user-bound Risk Level: Low Applicable Resource Type: QCS::CAM::Group Rule trigger type: Periodic execution, every 24 hours. Keyword: User, user group. Rule parameter: None

# Association with User Group Required for CAM User

Last updated : 2024-03-04 15:25:00

 Rule purpose: Check whether the CAM user is associated with a user group.

 Compliance evaluation logic: If the CAM user has been associated with at least one user group, the evaluation result is "compliant".

 Rule Identifier:
 cam-user-group-bound

 Risk Level: Low

 Applicable Resource Type:
 QCS::CAM::User

 Rule trigger type: Periodic execution, every 24 hours.

 Keyword: User, user group.

 Rule parameter: None.

# No Authorization Policies Directly Added to CAM Sub-account

Last updated : 2022-12-05 17:45:03

 Rule purpose: Check whether any authorization policy has been directly added to the CAM sub-account.

 Compliance evaluation logic: If no authorization policies have been directly added to the CAM sub-account, the evaluation result is "compliant".

 Rule Identifier:
 cam-user-policy-directly-bound

 Risk Level: Low.
 Applicable Resource Type:
 QCS::CAM::User

 Rule trigger type: Periodic execution, every 24 hours.
 Keyword: User, policy.

Rule parameter: None.

#### Config

# No Administrator Access Permissions Granted to CAM Users, User Groups, or Roles

Last updated : 2024-03-04 15:57:49

**Rule purpose**: Check whether the administrator access permissions are granted to CAM users, user groups, and roles.

**Compliance evaluation logic**: If no administrator access permissions are granted to CAM users, user groups, or

roles, the evaluation result is "compliant".

Rule Identifier: cam-policy-admin-access-bound Risk Level: High. Applicable resource type: QCS::CAM::User , QCS::CAM::Group , QCS::CAM::Role . Rule trigger type: Periodic execution, every 24 hours. Keyword: User, user group, role, policy. Rule parameter: None.

# Granting of Specific High-Risk Permissions by CAM Not Allowed

Last updated : 2024-03-04 15:58:29

Rule purpose: Check whether CAM has granted specific high-risk permissions.

Compliance evaluation logic: When no CAM users, user groups, or roles are granted specific high-risk

permissions, the evaluation result is "compliant".

Rule Identifier: cam-user-risky-policy-bound .

Risk Level: Low

Applicable resource type: QCS::CAM::User , QCS::CAM::Group , QCS::CAM::Role .

Rule trigger type: Periodic execution, every 24 hours.

Keyword: User, user group, role, policy.

| Parameter name | Default value      | Relationship |
|----------------|--------------------|--------------|
| policies       | AdministratorAcces | Contains     |

### No Idle Permission Policies on CAM

Last updated : 2024-03-04 15:59:07

Rule purpose: Check whether any idle permission policy exists on CAM. Compliance evaluation logic: When each permission policy is associated with at least one user, user group, or role, the evaluation result is "compliant". Rule Identifier: cam-policy-in-use . Risk Level: Low. Applicable Resource Type: QCS::CAM::Policy . Rule trigger type: Periodic execution, every 24 hours. Keyword: User, user group, role, policy.

Rule parameter: None.

## **CAM Login Permission Check**

Last updated : 2024-03-04 15:59:58

Rule purpose: Check the CAM login permission. Compliance evaluation logic: If the console login permission and only one API key are enabled for any CAM user, the evaluation result is "compliant". Rule Identifier: cam-user-login-check . Risk Level: Low. Applicable Resource Type: QCS::CAM::User . Rule trigger type: Periodic execution, every 24 hours. Keyword: User, login, key.

Rule parameter: None.

## Key of CAM User Rotated at Specified Interval

Last updated : 2024-03-04 16:00:19

Rule purpose: Check whether the key of the CAM user is rotated at a specified interval.

**Compliance evaluation logic**: If the key of the CAM user is rotated at a specified interval, the evaluation result is "compliant".

Rule Identifier: cam-user-ak-rotated .

Risk Level: High.

Applicable Resource Type: QCS::CAM::User .

Rule trigger type: Periodic execution, every 24 hours.

Keyword: User, key.

| Parameter name | Default value | Relationship          |
|----------------|---------------|-----------------------|
| days           | 90            | Less than or equal to |

## Login by CAM User within Specified Time Range

Last updated : 2024-03-04 16:01:21

Rule purpose: Check whether the CAM user has logged in within the specified time range.

**Compliance evaluation logic**: If the CAM user has logged in within the specified time range, the evaluation result is "compliant".

Rule Identifier: cam-user-logged-in .

Risk Level: Medium.

Applicable Resource Type: QCS::CAM::User .

Rule trigger type: Periodic execution, every 24 hours.

Keyword: User, login.

| Parameter name | Default value | Relationship          |
|----------------|---------------|-----------------------|
| days           | 90            | Less than or equal to |

# CVM Instance Associated with Specified Security Group

Last updated : 2024-02-29 11:02:53

Rule purpose: Check whether the CVM instance is associated with a specified security group.
Compliance evaluation logic: If the CVM instance has been associated with a specified security group, the evaluation result is "compliant".
Rule Identifier: cbs-disk-noidle
Risk Level: High.
Applicable Resource Type: QCS::CBS::Disk
Rule trigger type: Periodic execution, every 24 hours.
Keyword: Security group, CVM.
Rule parameter: None.

## CVM Instance Not Moved to Recycle Bin

Last updated : 2024-02-29 11:02:53

Rule purpose: Check whether the CVM instance has been moved to Recycle Bin. Compliance evaluation logic: If the CVM instance is not moved to Recycle Bin due to reasons such as arrears or destruction, the evaluation result is "compliant". Rule Identifier: cvm-instance-no-recycle-bin Risk Level: High. Applicable Resource Type: QCS::CVM::Instance Rule trigger type: Configuration change. Keyword: CVM. Rule parameter: None.

# Association of CVM Instance with Specified

Role

Last updated : 2024-02-29 11:02:53

Rule purpose: Check whether the CVM instance has been associated with a specified role.

**Compliance evaluation logic**: If the CVM instance has been associated with a specified role, the evaluation result is "compliant".

Rule Identifier: cvm-instance-specified-role Risk Level: Low Applicable Resource Type: QCS::CVM::Instance Rule trigger type: Configuration change Keyword: CVM Rule parameter: None

### **CVM Instance Enabled Automatic Renewal**

Last updated : 2024-03-04 16:20:27

**Rule purpose**: Check whether the CVM instance has enabled automatic renewal.

**Compliance evaluation logic**: If the CVM instance has enabled automatic renewal, the evaluation result is "compliant".

Rule Identifier: cvm-instance-automatic-renewal

Risk Level: High.

Applicable Resource Type: QCS::CVM::Instance

Rule trigger type: Configuration change, periodic execution, every 24 hours.

Keyword: CVM.

Rule parameter: None.

## Notification About Expiration for CVM Instance in Monthly Subscription or Pay-As-You-Go Mode

Last updated : 2024-02-29 11:02:53

**Rule purpose**: Check whether notification about expiration is enabled for the CVM instance in monthly subscription or pay-as-you-go mode.

**Compliance evaluation logic**: If the duration between the expiration date of the CVM instance in monthly subscription or pay-as-you-go mode and the evaluation date is greater than the set number of days, the evaluation result is "compliant". Default duration: 30 days.

Rule Identifier: cvm-instance-prepaid

Risk Level: High.

Applicable Resource Type: QCS::CVM::Instance

Rule trigger type: Periodic execution, every 24 hours.

Keyword: CVM.

| Parameter name | Default value | Relationship             |
|----------------|---------------|--------------------------|
| days           | 30            | Greater than or equal to |

## No Idle Security Groups

Last updated : 2024-02-29 11:02:53

Rule purpose: Check whether any idle security group exists.Compliance evaluation logic: If all security groups have been bound, the evaluation result is "compliant".Rule Identifier: cvm=no=sgRisk Level: MediumApplicable Resource Type: QCS::VPC::SecurityGroupRule trigger type: Configuration changeKeyword: Security GroupRule parameter: None

#### Config

## **CVM Instance in VPC**

Last updated : 2024-02-29 11:02:53

**Rule purpose**: Check whether the CVM instance is in a VPC.

Compliance evaluation logic: If the CVM instance is in a specified VPC, the evaluation result is "compliant".

Rule Identifier: cvm-instance-vpc

Risk Level: Medium

Applicable Resource Type: QCS::CVM::Instance

Rule trigger type: Configuration change.

Keyword: CVM, VPC.

| Parameter name | Default value | Relationship |
|----------------|---------------|--------------|
| vpcids         | None          | Contains     |

## No CVM Instances Not Assigned to Project

Last updated : 2024-02-29 11:02:53

Rule purpose: Check whether all CVM instances have been assigned to a project. Compliance evaluation logic: If all CVM instances have been assigned to a project, the evaluation result is "compliant". Rule Identifier: cvm-no-assigned-items Risk Level: Medium Applicable Resource Type: QCS::CVM::Instance Rule trigger type: Configuration change Keyword: CVM Rule parameter: None

# Inactive Duration of CVM Instance After Shutdown Not Exceeding Specified Number of Days

Last updated : 2024-03-04 16:07:17

**Rule purpose**: Check whether the CVM instance has been shut down for more than specified number of days. **Compliance evaluation logic**: If the CVM instance has not been shut down for more than specified number of days, the evaluation result is "compliant".

Rule Identifier: cvm-instance-shutdown

Risk Level: Medium

Applicable Resource Type: QCS::CVM::Instance

Rule trigger type: Periodic execution, every 24 hours.

Keyword: CVM

| Parameter name | Default value | Relationship          |
|----------------|---------------|-----------------------|
| days           | None          | Less than or equal to |

## Lease Duration of CVM Instance Meeting Requirement of Specified Number of Days

Last updated : 2024-02-29 11:02:53

**Rule purpose**: Check whether the lease duration of the CVM instance meets the requirement of specified number of days.

**Compliance evaluation logic**: If the lease duration of the CVM instance meets the requirement of specified number of days, the evaluation result is "compliant".

Rule Identifier: cvm-instance-lease-duration

Risk Level: Low

Applicable Resource Type: QCS::CVM::Instance

Rule trigger type: Periodic execution, every 24 hours.

Keyword: CVM.

| Parameter name | Default value | Relationship |
|----------------|---------------|--------------|
| days           | None          | Greater than |

## CVM Instance Bound to IPv4 Public Address

Last updated : 2024-02-29 11:02:53

Rule purpose: Check whether the CVM instance is bound to an IPv4 public address. Compliance evaluation logic: If the CVM instance has bound to an IPv4 public address, the evaluation result is "compliant". (This rule is applicable only to IPv4 addresses.) Rule Identifier: cvm-instance-publicipv4-bound Risk Level: Medium. Applicable Resource Type: QCS::CVM::Instance Rule trigger type: Configuration change. Keyword: CVM, public IP address. Rule parameter: None.

## Specified Tag Existed for Resource

Last updated : 2024-02-29 11:02:53

Rule purpose: Check whether the specified tag for the resource exists.

**Compliance evaluation logic**: If the instance is associated with the specified tag, the evaluation result is "compliant".

Rule Identifier:cvm-resource-exists-specified-tagRisk Level: High.Applicable Resource Type:QCS::CVM::InstanceRule trigger type:Configuration change.Keyword:CVM, tag, storage bucket.

Rule parameter: None.

## Access to Remote Risky Ports by Security Group Not Allowed

Last updated : 2024-02-29 11:02:54

**Rule purpose**: Check whether the security group can access remote risky ports when rules covering all network segments are set.

**Compliance evaluation logic**: When the security group has set rules covering all network segments (0.0.0.0/0 or ::/0), the port range cannot contain specified risky ports. If no such rules are set, the port range can contain specified risky ports. The evaluation result is "compliant" when the above conditions are met.

 Rule Identifier:
 cvm-sg-no-remote-access

 Risk Level: High

 Applicable Resource Type:
 QCS::VPC::SecurityGroup

 Rule trigger type:
 Configuration change

 Keyword:
 Security Group

 Rule parameter:
 None
# Access to All Ports by Security Group Not Allowed

Last updated : 2024-02-29 11:02:54

**Rule purpose**: Check whether the port range value is set to All when rules involving all network segments are configured.

**Compliance evaluation logic**: When the security group has set rules covering all network segments (0.0.0.0/0 or ::/0), the port range value cannot be set to ALL. If no such rules are set, the port range value can be ALL. The evaluation result is "compliant" if the above conditions are met.

 Rule Identifier:
 cvm-sg-no-remote-access

 Risk Level: High

 Applicable Resource Type:
 QCS::VPC::SecurityGroup

 Rule trigger type:
 Configuration change

 Keyword:
 Security Group

 Rule parameter:
 None

#### **CBS** Disk Enabled Arrear Protection

Last updated : 2024-02-29 11:02:54

**Rule purpose**: Check whether arrear protection has been enabled for the CBS disk.

**Compliance evaluation logic**: If arrear protection has been enabled for the CBS disk, the evaluation result is "compliant".

Rule Identifier:cbs-disk-open-arrears-protectionRisk Level: MediumApplicable Resource Type:QCS::CBS::DiskRule trigger type: Configuration changeKeyword: CBS diskRule parameter: None

## **CBS** Disk Enabled Encryption

Last updated : 2024-03-04 16:24:46

Rule purpose: Check whether encryption has been enabled for the CBS disk. Compliance evaluation logic: If encryption has been enabled for the CBS disk, the evaluation result is "compliant". Rule Identifier: cbs-disk-encrypted Risk Level: Medium Applicable Resource Type: QCS::CBS::Disk Rule trigger type: Configuration change Keyword: CBS disk Rule parameter: None

#### Config

# Detachable CBS Disk Not Moved to Recycle

## Bin

Last updated : 2024-02-29 11:02:54

Rule purpose: Check whether the detachable CBS disk has been moved to Recycle Bin. Compliance evaluation logic: If the detachable CBS disk in monthly subscription mode has not been moved to Recycle Bin due to reasons such as arrears or returns, the evaluation result is "compliant". Rule Identifier: cbs-disk-no-trash Risk Level: Medium Applicable Resource Type: QCS::CBS::Disk Rule trigger type: Configuration change Keyword: CBS disk

Rule parameter: None

# Number of Available IP Addresses in VPC Subnet Greater than Specified Value

Last updated : 2024-02-29 11:02:54

**Rule purpose**: Check whether the number of available IP addresses in the VPC subnet exceeds a specified value. **Compliance evaluation logic**: If the number of available IP addresses in the VPC subnet exceeds the configured specified value, the evaluation result is "compliant".

Rule Identifier: vpc-subnet-availip

Risk Level: Low.

Applicable Resource Type: QCS::VPC::Subnet

Rule trigger type: Periodic execution, every 24 hours.

Keyword: VPC, subnet.

#### Rule parameter:

| Parameter name | Default value | Relationship             |
|----------------|---------------|--------------------------|
| numbers        | None          | Greater than or equal to |

# Expiration Protection for CVM Instance in Pay-As-You-Go Mode

Last updated : 2024-02-29 11:02:54

**Rule purpose**: Check whether expiration protection has been enabled for the CVM instance in pay-as-you-go mode. **Compliance evaluation logic**: During the billing period for the CVM instance in pay-as-you-go mode, if the instance is not shutdown and is still within the lease validity period, the evaluation result is "compliant".

 Rule Identifier:
 cvm-instance-fee-expiration-protection

 Risk Level: High.

 Applicable Resource Type:
 QCS::CVM::Instance

 Rule trigger type:
 Periodic execution, every 24 hours.

 Keyword: CVM.

 Rule parameter:
 None.

## No Idle CBS Disks

Last updated : 2024-02-29 11:02:54

Rule purpose: Check whether any idle CBS disk exists.
Compliance evaluation logic: If no idle CBS disks exist and snapshots have been taken for all CDS disks, the evaluation result is "compliant".
Rule Identifier: cbs-disk-noidle
Risk Level: Low.
Applicable Resource Type: QCS::CBS::Disk
Rule trigger type: Configuration change.
Keyword: CBS disk, snapshot.
Rule parameter: None.

# Using Rules Creating Managed Rules

Last updated : 2024-03-04 14:26:59

#### Overview

This document describes how to create a managed rule in the Config console for auditing and evaluating resources.

#### **Directions**

1. Log in to the Config console and click Rule in the left side bar.

2. On the **Rule** page, click **Create managed rule**. (You can select an individual account or a global account group for rule creation, depending on the actual account.)

| Rule            |                     |               |                     |                   |                        |          |
|-----------------|---------------------|---------------|---------------------|-------------------|------------------------|----------|
| Current account | cc-mxp0gewyl86p56yv |               |                     |                   |                        |          |
| Create rules 👻  |                     |               |                     |                   |                        |          |
| Create manage   | Risk level T        | Rule status T | Evaluation result T | Conformance packs | Rule application scope | Creation |
| Create custom r |                     |               |                     | None              |                        |          |
|                 |                     |               |                     |                   |                        |          |

3. On the **Create managed rule** page, select the managed rule that needs to be applied. For detailed information about supported managed rules, see Supported Managed Rules.

| ← Create managed rule                                                                                                    |                                                                                                    |
|----------------------------------------------------------------------------------------------------|----------------------------------------------------------------------------------------------------|
| All High risk Medium risk Low risk                                                                                                    |                                                                                                    |
| Checks whether there are user groups in CAM Applied 1 time                                                                             | Checks whether there are policies directly authorized to CAM sub-user                                                           |
| Keywords Uber Ideer group                                                                                                    | Keywords User Policy                                                                                                    |
| Richlevel Low risk                                                                                                    | Risk level Low risk                                                                                                    |
| Rule ID care-group-use-bound                                                                                                    | Rule ID cam-user-policy-directly-bound                                                                                          |
| Rule top: If a CAM user group exists at least one user, the evaluation result is compliant.                                            | Rule logic If there are no authorized policies directly added for the current CAM sub-user, the evaluation result is compliant. |
| 1997 I.W                                                                                                    |                                                                                                    |
| Checks whether specified high-risk permission is authorized to CAM user Applied 1 time                                                 | Checks whether there are idle permission policies in CAM                                                                        |
| Keywords User User group Role Policy                                                                                                   | Keywords User User group Role Policy                                                                                            |
| Risk level Low risk                                                                                                    | Risk level Low risk                                                                                                    |
| Rule ID cam-user-risky-policy-bound                                                                                                    | Rule ID cam-policy-in-use                                                                                                    |
| Rule logic If no specified high-risk permission is authorized to CAM user; user groups, and roles; the evaluation result is compliant. | Rule logic If each GAM policy is associated with at least one user, user group, or rule, the evaluation result is compliant.    |
| nggi (ue                                                                                                    |                                                                                                    |
| Checks CAM user login permissions Applied 0 times                                                                                      | Checks whether the CAM user's key changes within specified time                                                                 |
| Keywords Uter Lagin Key                                                                                                    | Keywords User Key                                                                                                    |
| Total Items: 11                                                                                                    |                                                                                                    |
|                                                                                                    |                                                                                                    |

4. On the **Basics** page, enter the rule name, risk level, and rule description, and then click **Next**.

| 1 Basic      | s > 2 Associated resources >                                                                                                    | 3 Trigger type | > | 4 Parameter | > | 5 Preview |
|--------------|----------------------------------------------------------------------------------------------------|----------------|---|-------------|---|-----------|
| Rule type *  | Managed rules Use an existing rule function to quickly Custom rule                                                                                                    | create a rule  |   |             |   |           |
| Rule name *  | Expiration notification for CVM instance prepayment and                                                                                                    | ]              |   |             |   |           |
| Risk level * | O High risk O Medium risk O Low risk                                                                                                    |                |   |             |   |           |
| Description  | For CVM instance prepayment and pay-as-you-go<br>payment, if the number of days from the expiration time<br>to the check time is greater than the specified number<br>of days, the requirements are met. Default value: 30 |                |   |             |   |           |

5. On the **Associated resources** page, select the resources you need to audit. You can also specify the rule application scope by tag or region as needed, or exclude resources by resource ID. Then, click **Next**.

| Со | nfi | g |
|----|-----|---|
|----|-----|---|

| <b>B</b> asics            | > 2 Associated resources > 3 Trigger type > 4 Parameter > 5 Prev |
|---------------------------|------------------------------------------------------------------|
| Rule application          | 1                                                                |
| By resource type <b>*</b> | QCS::CVM::Instance CVM - Instance;                               |
| By tag                    | Tag Key 🔻 Tag Value 💌 🗙                                          |
|                           | + Add   Paste                                                    |
| By region                 | Select a resource region 💌                                       |
| Rule exclusion            |                                                                  |
| By resource ID            | Enter resource IDs and separate them by comma                    |

6. On the **Trigger type** page, set the rule trigger mechanism, then click **Next**.

| 0        | Basics     | >       | <b>~</b> A | ssociated resources        | >             | 3 Trigger type | > | 4 Parameter | > | 5 Preview |
|----------|------------|---------|------------|----------------------------|---------------|----------------|---|-------------|---|-----------|
| Trigger  | *          |         | Periodic   | ally Execute evaluation at | the specified | d frequency    |   |             |   |           |
| Rule tri | igger cond | ition * | Frequen    | cy 24 hours                |               | Ŧ              |   |             |   |           |

7. On the **Parameter** page, set the expected values for the rule parameter, and then click **Next**.

| Basics                        | > 🗸              | Associated resour      | ces >        | 💙 т             | frigger type     | >            | 4        | Parameter       | >          | 5          | Previ    |
|-------------------------------|------------------|------------------------|--------------|-----------------|------------------|--------------|----------|-----------------|------------|------------|----------|
| <ol> <li>Set input</li> </ol> | t parameter thre | esholds for some manag | ed rules. Wh | en a resource a | attribute compli | ies with the | specifie | d input paramet | ers, the e | evaluation | result i |
|                               |                  |                        |              |                 |                  |              |          |                 |            |            |          |
| Rule parameters               | Rule input       | parameter name         |              | Relationshi     | p                |              |          | Expected v      | alue       |            |          |

8. On the **Preview and save** page, check the rule information you have entered. You can click Previous to go to the corresponding step to edit the information if needed. After you confirm that the information is correct, click **Save** to create the rule.

| <b>V</b> Basics        | > 🗸 Ass                                         | sociated resources                   | > 🗸                | Trigger type      | >               | Parameter             | >               | 5 Preview     |
|------------------------|-------------------------------------------------|--------------------------------------|--------------------|-------------------|-----------------|-----------------------|-----------------|---------------|
| Basics                 |                                                 |                                      |                    |                   |                 |                       |                 |               |
| Rule type              | Managed rule                                    |                                      |                    |                   |                 |                       |                 |               |
| Rule name              | Expiration notification                         | for CVM instance prepay              | yment and pay-as   | s-you-go payment  |                 |                       |                 |               |
| Risk level             | High risk                                       |                                      |                    |                   |                 |                       |                 |               |
| Description            | For CVM instance prep<br>are met. Default value | payment and pay-as-you<br>: 30 days. | -go payment, if tl | he number of days | from the expire | ation time to the che | ck time is grea | ater than the |
| Associated             |                                                 |                                      |                    |                   |                 |                       |                 |               |
| resources              |                                                 |                                      |                    |                   |                 |                       |                 |               |
| Resource type          | QCS::CVM::Instance(C                            | VM - Instance);                      |                    |                   |                 |                       |                 |               |
| Tag                    | -                                               |                                      |                    |                   |                 |                       |                 |               |
| Region                 | -                                               |                                      |                    |                   |                 |                       |                 |               |
| Rule exclusio<br>scope | n                                               |                                      |                    |                   |                 |                       |                 |               |
| Resource ID            | -                                               |                                      |                    |                   |                 |                       |                 |               |
| Trigger type           |                                                 |                                      |                    |                   |                 |                       |                 |               |
| Trigger                | Periodically                                    |                                      |                    |                   |                 |                       |                 |               |
| Frequency              | 24 hours                                        |                                      |                    |                   |                 |                       |                 |               |
| Parameter              |                                                 |                                      |                    |                   |                 |                       |                 |               |
| Rule input pa          | rameter name                                    | Relationshi                          | р                  |                   | Expected va     | alue                  |                 |               |
| days                   |                                                 |                                      |                    |                   | 30              |                       |                 |               |

#### Note:

When you create or edit a conformance pack, if the select rule is already added to another conformance pack or is a supported managed rule or a rule in the conformance pack template, the system will add the rule to the current conformance pack after you save the changes.

# Managing Rules Viewing Rule List

Last updated : 2024-03-04 14:26:59

Click on the **Rule** menu to navigate to the **Rule** page, where you can view all the rules under this account. You can filter rules by Rule name, Risk level, Rule status, and Evaluation result.

Click **Rule** in the left sidebar to go to the **Rule** page. On this page, you can view all rules under the login account and filter rules by fields such as rule name, risk level, rule status, and evaluation result.

| Rule                                                |                     |               |                            |                   |                        |
|-----------------------------------------------------|---------------------|---------------|----------------------------|-------------------|------------------------|
| Current account                                     |                     |               |                            |                   |                        |
| Create rules 🔹                                      |                     |               |                            |                   |                        |
| Rule name 🗘                                         | Risk level <b>T</b> | Rule status 🔻 | Evaluation result <b>T</b> | Conformance packs | Rule application scope |
| test_Checks whether login protection MFA is enabl   | High risk           | Enable        | Compliant                  |                   |                        |
| Checks CAM user login permissions                   | Low risk            | Enable        | Compliant                  | -                 |                        |
| Checks whether there are policies directly authoriz | Low risk            | Enable        | Compliant                  | 22                |                        |
| Checks whether there are user groups in CAM         | Low risk            | Enable        | Compliant                  | 22                |                        |
| Checks CAM user login permissions                   | Low risk            | Enable        | Compliant                  |                   | and the second second  |
| Checks whether there are user groups in CAM         | Low risk            | Enable        | Compliant                  | test              | 1000                   |
| Checks whether there are policies directly authoriz | Low risk            | Enable        | Compliant                  |                   | 1000                   |
| Checks whether specified high-risk permission is a  | Low risk            | Enable        | Compliant                  | test              |                        |
| Checks whether there are idle permission policies i | Low risk            | Enable        | Compliant                  | test              |                        |
| Checks CAM user login permissions                   | Low risk            | Enable        | Compliant                  | test              |                        |
| Total items: 16                                     |                     |               |                            |                   |                        |
|                                                     |                     |               |                            |                   |                        |

## **Viewing Rule Details**

Last updated : 2024-03-04 14:26:59

You can click the name of a **rule** to view the detailed information. The rule details page will display the basic attributes of the rule, associated resources, trigger type, parameters, and evaluation result. You can edit, enable, disable, or delete the rule and perform evaluation, on the details page.

| Rule                                                |              |               |                            |                   |                        |                 |
|-----------------------------------------------------|--------------|---------------|----------------------------|-------------------|------------------------|-----------------|
| Current account                                     |              |               |                            |                   |                        |                 |
| Create rules 🔹                                      |              |               |                            |                   |                        | Search by r     |
| Rule name 🌲                                         | Risk level T | Rule status T | Evaluation result <b>T</b> | Conformance packs | Rule application scope | Creation time   |
| test_Checks whether login protection MFA is enabl   | High risk    | Enable        | Compliant                  |                   |                        | 2023-05-10 15:3 |
| Checks CAM user login permissions                   | Low risk     | Enable        | Compliant                  | -                 |                        | 2023-05-10 14:0 |
| Checks whether there are policies directly authoriz | Low risk     | Enable        | Compliant                  | 22                |                        | 2022-11-23 10:1 |
| Checks whether there are user groups in CAM         | Low risk     | Enable        | Compliant                  | 22                |                        | 2022-11-23 10:1 |
| Checks CAM user login permissions                   | Low risk     | Enable        | Compliant                  | -                 |                        | 2022-11-23 10:1 |
| Checks whether there are user groups in CAM         | Low risk     | Enable        | Compliant                  | test              |                        | 2022-11-22 18:2 |
| Checks whether there are policies directly authoriz | Low risk     | Enable        | Compliant                  |                   |                        | 2022-11-22 18:2 |
| Checks whether specified high-risk permission is a  | Low risk     | Enable        | Compliant                  | test              |                        | 2022-11-22 18:2 |
| Checks whether there are idle permission policies i | Low risk     | Enable        | Compliant                  | test              |                        | 2022-11-22 18:2 |
| Checks CAM user login permissions                   | Low risk     | Enable        | Compliant                  | test              |                        | 2022-11-22 18:2 |
| Total items: 16                                     |              |               |                            |                   |                        | 10 🔻 / page     |

| test_Checks whether login protection MFA | s enabled for CAM user |                                                       |                                     |
|------------------------------------------|------------------------|-------------------------------------------------------|-------------------------------------|
|                                          |                        |                                                       |                                     |
|                                          |                        |                                                       |                                     |
| Basics                                   |                        |                                                       |                                     |
| tule type Managed rule                   |                        | Rule name test_Checks whether login protection MFA    | is enabled for CAM user             |
| ule ID cam-account-login-mfa-enabled     |                        | Risk level High risk                                  |                                     |
| reation time 2023-05-10 15:36:16         |                        | Description If login protection MFA is enabled in CAN | I, the evaluation result is complia |
| wner account                             |                        |                                                       |                                     |
| ussociated resources                     |                        |                                                       |                                     |
| ule application scope                    |                        |                                                       |                                     |
| esource type QCS::CAM::User(CAM - User); |                        |                                                       |                                     |
| ag -                                     |                        |                                                       |                                     |
| legion -                                 |                        |                                                       |                                     |
| Rule exclusion                           |                        |                                                       |                                     |
| cope                                     |                        |                                                       |                                     |
| esource ID -                             |                        |                                                       |                                     |
|                                          |                        |                                                       |                                     |
| Trigger type                             |                        |                                                       |                                     |
| rigger Periodically;                     |                        |                                                       |                                     |
| requency 24 hours                        |                        |                                                       |                                     |
|                                          |                        |                                                       |                                     |
|                                          |                        |                                                       |                                     |
| Parameter                                |                        |                                                       |                                     |
| Rule input parameter name                | Relationship           | Expe                                                  | cted value                          |
|                                          |                        | None                                                  |                                     |
|                                          |                        |                                                       |                                     |

## **Editing Rule**

Last updated : 2024-03-04 14:26:59

Find the rule to be edited in the rule list, and click **Edit** in the Operation column to modify the rule settings.

| Rule                           |                     |                     |               |                            |                   |                        |
|--------------------------------|---------------------|---------------------|---------------|----------------------------|-------------------|------------------------|
| Current account                |                     |                     |               |                            |                   |                        |
| Create rules 🔻                 |                     |                     |               |                            |                   |                        |
| Rule name 🗘                    |                     | Risk level <b>T</b> | Rule status ▼ | Evaluation result <b>T</b> | Conformance packs | Rule application scope |
| test_Checks whether login pro- | ection MFA is enabl | High risk           | Enable        | Compliant                  |                   | 1000 - 1000            |

## Enabling/Disabling Rule

Last updated : 2024-03-04 14:26:59

Rules that are temporarily not in use can be disabled by clicking **Disable** in the **rule list** or on the **rule details** page. Once a rule is **disabled**, evaluation cannot be performed unless it is **enabled** again, regardless of automatic execution based on execution cycle settings or manual execution by clicking **Evaluate**.

| Rule                                              |                     |               |                            |                   |                                   |
|---------------------------------------------------|---------------------|---------------|----------------------------|-------------------|-----------------------------------|
| Current account                                   |                     |               |                            |                   |                                   |
| Create rules 🔹 💌                                  |                     |               |                            |                   |                                   |
| Rule name 🗘                                       | Risk level <b>T</b> | Rule status 🗡 | Evaluation result <b>T</b> | Conformance packs | Rule application scope            |
| test_Checks whether login protection MFA is enabl | High risk           | Enable        | Compliant                  | -                 | 1302000590@qq.co555(100000624047) |

## **Deleting Rule**

Last updated : 2024-03-04 14:26:59

Rules that are no longer needed can be deleted. To delete a rule, click **Delete** in the r**ule list**, or click the rule name to go to the **rule details** page and then click **Delete**. The rule must be **disabled** first before it is **deleted** to prevent accidental deletion. Rules that have been added to conformance packs can be deleted in batch by <13>**deleting**</1 the conformance packs.

| Rule                                              |                     |               |                            |                   |                        |
|---------------------------------------------------|---------------------|---------------|----------------------------|-------------------|------------------------|
| Current account                                   |                     |               |                            |                   |                        |
| Create rules 🔹                                    |                     |               |                            |                   |                        |
| Rule name 🗘                                       | Risk level <b>T</b> | Rule status 🗡 | Evaluation result <b>T</b> | Conformance packs | Rule application scope |
| test_Checks whether login protection MFA is enabl | High risk           | Enable        | Compliant                  |                   |                        |

| Checks whether there are policies directly autho | prized to CAM sub-user |             |                                                            |
|--------------------------------------------------|------------------------|-------------|------------------------------------------------------------|
| Basics                                           |                        |             |                                                            |
| Rule type Managed rule                           |                        | Rule name   | Checks whether there are policies directly authorized to   |
| Rule ID cam-user-policy-directly-bound           |                        | Risk level  | Low risk                                                   |
| Creation time 2022-11-22 18:22:46                |                        | Description | If there are no authorized policies directly added for the |
| Owner account                                    |                        |             |                                                            |
| Associated resources                             |                        |             |                                                            |
| Rule application scope                           |                        |             |                                                            |
| Tan                                              |                        |             |                                                            |
| Region -                                         |                        |             |                                                            |
| Rule exclusion                                   |                        |             |                                                            |
| Resource ID -                                    |                        |             |                                                            |
|                                                  |                        |             |                                                            |
| Trigger type                                     |                        |             |                                                            |
| Trigger Periodically;                            |                        |             |                                                            |
| Frequency 24 hours                               |                        |             |                                                            |
| Parameter                                        |                        |             |                                                            |
| Rule input parameter name                        | Relationship           |             | Expected value                                             |
|                                                  |                        | None        |                                                            |
|                                                  |                        |             |                                                            |

## **Evaluating Rule**

Last updated : 2024-03-04 14:26:59

Evaluation can be automatically triggered by the system or manually triggered by users for enabled rules. For disabled rules, evaluation can only be triggered after they are **enabled**.

#### Manual triggering

Single rule

Users create a rule or edit an existing rule and then save the changes.

Users **enable** a disabled rule.

Users click on **Evaluate** on the rule details page.

| - Kacka whether there are policies directly authorized to CAM sub-user  Rice  Rice Rice                                                                |                                                      |                     |                             |                                                         |
|----------------------------------------------------------------------------------------------------|------------------------------------------------------|---------------------|-----------------------------|---------------------------------------------------------|
| Bais   Buis or or or or or or or or or or or or or                                                                                                    | - Checks whether there are policies directly authori | zed to CAM sub-user |                             |                                                         |
| Bisci Bis mig display display disp                           |                                                      |                     |                             |                                                         |
| Bala Data       Rule name Checks whether there are policies directly authorized to CAM sub-use         Rule 10       ean-user-policy-directly-bound       Rule name Checks whether there are policies directly authorized to CAM sub-use         Creation iam       202-11-22 1822.48       Description       If there are no authorized policies directly authorized to CAM sub-use         Creation iam       2022-11-22 1822.48       Description       If there are no authorized policies directly authorized to CAM sub-use         Creation iam       2022-11-22 1822.48       Description       If there are no authorized policies directly authorized to CAM sub-use         Creation iam       2022-11-22 1822.48       Description       If there are no authorized policies directly authorized to CAM sub-use         Creation iam       2022-11-22 1822.48       Description       If there are no authorized policies directly authorized to CAM sub-use         Rule applications scope       Creation iam       2000082.4047       If there are no authorized policies directly authorized to CAM sub-use         Raise and the applications scope       Creation iam       Creation iam       If the are no authorized policies directly authorized to CAM sub-use         Raise and the applications scope       Creation iam       Creation iam       If the arean comment of the arean comment of the arean comment of the arean comment of the arean comment of the arean comment of the arean comment of the arean comment of the arean comment of the arean comment of th                                                                                                    | Projec                                               |                     |                             |                                                         |
| Bute syse:     Mare and exclusion there are policies directly addretice to CAM values addret to CAM values addret to CAM values ad                                 | Dasics                                               |                     |                             |                                                         |
| Rule D am-war-policy directly-bound Rake L Decription If there are no authorized policies directly added for the current CALL   Owner second 10000682497 Carlos If there are no authorized policies directly added for the current CALL   Abschefter Asschefter Schefter Schefter   Abschefter Carlos Schefter Schefter   Rake authorized policies directly added for the current CALL Schefter Schefter   Abschefter Schefter Schefter Schefter   Rake authorized policies directly added for the current CALL Schefter Schefter   Abschefter Schefter Schefter Schefter   Rake authorized policies directly added for the current CALL Schefter Schefter   Abschefter Schefter Schefter Schefter   Rake authorized policies directly added for the current CALL Schefter Schefter   Rake authorized policies directly added for the current CALL Schefter Schefter   Rake authorized policies directly added for the current CALL Schefter Schefter   Rake authorized policies directly added for the current CALL Schefter Schefter   Rake authorized policies directly added for the current CALL Schefter Schefter   Rake authorized policies directly added for the current CALL Schefter Schefter   Rake authorized policies directly added for the current CALL Schefter Schefter   Rake authorized policies directly added for the current CALL Schefter Schefter                                                                                                    | Rule type Managed rule                               |                     | Rule name Checks whether    | er there are policies directly authorized to CAM sub-us |
| Consistentiantiantiantiantiantiantiantiantiantia                                                                                                    | Rule ID cam-user-policy-directly-bound               |                     | Risk level Low risk         |                                                         |
| Over secord 1000062467     Asscial Second Second Asscial Second Second   Resource D -   Resource D -     Fager Redcally:   Regent -     Redcally:     Redcally:                                                                                                    | Creation time 2022-11-22 18:22:46                    |                     | Description If there are no | authorized policies directly added for the current CAN  |
| Associated resources by a QCS-CAMe-User(CAM + User):<br>Tag a CAMe-User(CAM + User):<br>Tag<br>Region a .<br>ReleaseAusion<br>scope<br>Resource ID<br>Trigger performation in the second of the second of th | Owner account 100000624047                           |                     |                             |                                                         |
| Assciate Severate 1920 - 2025 AM-UsergY - 2025 AM-UsergY - 2025 AM-UsergY - 2025 AM-UsergY - 2025 - 2025 -        |                                                      |                     |                             |                                                         |
| Beigen Ubeigen Ubeigen                                       | Associated resources                                 |                     |                             |                                                         |
| Resource i/o 0   Tig 0   Resource i/o 0                                                                                                    | Rule application scope                               |                     |                             |                                                         |
| Tag       .         Region       .         Resource Io         Integration of the second of the second                                                                                                    | Resource type QCS::CAM::User(CAM - User);            |                     |                             |                                                         |
| Regin •   Scores ·   Resource ID •   Trigger vertex ·   Trigger vertex ·   Frequere vertex ·   Vertex ·   Vertex ·   Rule input parameter name Relationship   Rule input parameter name Relationship   None ·                                                                                                    | Tag -                                                |                     |                             |                                                         |
| Rule exclusion   Resource ID   Trigger vertex   Trigger vertex   Trigger vertex   Periodically:   Frequency   24 hours     Parameter     Rule input parameter name   Relationship   Expected value   None                                                                                                    | Region -                                             |                     |                             |                                                         |
| scope   Resource ID   Tigger vp   Trigger vp   Priedically:   frequency   24 hours     Parameter   Rule input parameter name   Relationship   Expected value   None                                                                                                    | Rule exclusion                                       |                     |                             |                                                         |
| Resource ID -     Trigger type   Trigger type   Trigger type   Prequency   24 hours     Parameter   Rule input parameter name   Relationship   Expected value   None                                                                                                    | scope                                                |                     |                             |                                                         |
| Trigger type         Trigger verse         Trigger verse         Parameter         Rule input parameter name         Relationship         Expected value         None                                                                                                    | Resource ID -                                        |                     |                             |                                                         |
| Trigger type         Trigger value         Trigger value         Frequency         24 hours                                                                                                    |                                                      |                     |                             |                                                         |
| Trigger Periodically;   Frequency 24 hours     Parameter     Rule input parameter name Relationship   Expected value   None                                                                                                    | Trigger type                                         |                     |                             |                                                         |
| Frequency       24 hours         Parameter       Relationship         Rule input parameter name       Relationship         Expected value       None                                                                                                    | Trigger Periodically;                                |                     |                             |                                                         |
| Rule input parameter name     Relationship     Expected value       None                                                                                                    | Frequency 24 hours                                   |                     |                             |                                                         |
| Rule input parameter name     Relationship     Expected value       None                                                                                                    |                                                      |                     |                             |                                                         |
| Rule input parameter name     Relationship     Expected value       None                                                                                                    | Parameter                                            |                     |                             |                                                         |
| None                                                                                                    | Rule input parameter name                            | Relationship        |                             | Expected value                                          |
|                                                                                                    |                                                      |                     | None                        |                                                         |
|                                                                                                    |                                                      |                     |                             |                                                         |

Multiple rules

Evaluation based on multiple rules in a conformance pack can be triggered in the following scenarios: Users create a conformance pack or edit an existing conformance pack and then save the changes. Users click on **Evaluate** on the conformance pack details page.

| Basics                                    |              |             |                                                                   |
|-------------------------------------------|--------------|-------------|-------------------------------------------------------------------|
| Rule type Managed rule                    |              | Rule name   | Checks whether there are policies directly authorized to CAM sul  |
| Rule ID cam-user-policy-directly-bound    |              | Risk level  | Low risk                                                          |
| Creation time 2022-11-22 18:22:46         |              | Description | If there are no authorized policies directly added for the curren |
| Dwner account 100000624047                |              |             |                                                                   |
| Associated resources                      |              |             |                                                                   |
| Rule application scope                    |              |             |                                                                   |
| Resource type QCS::CAM::User(CAM - User); |              |             |                                                                   |
| Fag -                                     |              |             |                                                                   |
| legion -                                  |              |             |                                                                   |
| Rule exclusion                            |              |             |                                                                   |
| scope                                     |              |             |                                                                   |
| NUTRICE ID                                |              |             |                                                                   |
| Trigger type                              |              |             |                                                                   |
| Trigger Periodically;                     |              |             |                                                                   |
| Frequency 24 hours                        |              |             |                                                                   |
| Parameter                                 |              |             |                                                                   |
| - unanceer                                |              |             |                                                                   |
| Rule input parameter name                 | Relationship |             | Expected value                                                    |
|                                           |              | None        |                                                                   |

#### Automatic triggering

If users have configured an execution cycle for a rule or conformance pack, the evaluation will be automatically performed based on the settings each day. The first evaluation on each day starts at 00:30.

| Creation time 2022-11-23 10:12:46                |                  | Description If either the console le | ogin and access permission or API k |
|--------------------------------------------------|------------------|--------------------------------------|-------------------------------------|
| Owner account 100000624047                       |                  |                                      |                                     |
|                                                  |                  |                                      |                                     |
| Associated resources                             |                  |                                      |                                     |
| Rule application scope                           |                  |                                      |                                     |
| Resource type QCS::CAM::User(CAM - User);        |                  |                                      |                                     |
| Tag -                                            |                  |                                      |                                     |
| Region -                                         |                  |                                      |                                     |
| Rule exclusion                                   |                  |                                      |                                     |
| Resource ID -                                    |                  |                                      |                                     |
|                                                  |                  |                                      |                                     |
| Trigger Periodically;<br>Frequency 24 hours      |                  |                                      |                                     |
| Parameter                                        |                  |                                      |                                     |
| Rule input parameter name                        | Relationship     |                                      | Expected value                      |
|                                                  |                  | None                                 |                                     |
|                                                  |                  |                                      |                                     |
|                                                  |                  |                                      |                                     |
|                                                  |                  |                                      |                                     |
| Total evaluation results: 0, 0 are non-compliant |                  |                                      |                                     |
| Resource type 🔻                                  | Resource ID/Name | Evaluation result <b>T</b>           |                                     |
|                                                  |                  | None                                 |                                     |
| Total items: 0                                   |                  |                                      |                                     |
|                                                  |                  |                                      |                                     |

#### **Viewing Rule Evaluation Results**

Last updated : 2024-03-04 14:26:59

After rule-based evaluation is completed, you can view the evaluation result in the following ways:

1. Click **Rule** in the left sidebar to go to the **Rule** page. Then, click the rule name to go to the **rule details** page. You can view the most recent results of evaluation on all associated resources.

| Rule                                               |                     |               |                     |                   |                        |   |
|----------------------------------------------------|---------------------|---------------|---------------------|-------------------|------------------------|---|
| Current account                                    |                     |               |                     |                   |                        |   |
| Create rules v                                     |                     |               |                     |                   |                        |   |
| Rule name 🔹                                        | Risk level <b>T</b> | Rule status ▼ | Evaluation result T | Conformance packs | Rule application scope | ( |
| CVM instance requiring specified roles to be added | Low risk            | Enable        | Compliant           | -                 |                        | 2 |
| Expiration notification for CVM instance prepayme  | High risk           | Enable        | Compliant           | -                 |                        | 2 |
| test_Checks whether login protection MFA is enab   | High risk           | Enable        | Compliant           | 123               |                        | 2 |
| Checks whether there are policies directly authori | Low risk            | Enable        | Compliant           | 123               |                        | 2 |
| Checks whether there are user groups in CAM        | Low risk            | Enable        | Compliant           | 123               | 1000                   | 2 |
| Checks CAM user login permissions                  | Low risk            | Enable        | Compliant           |                   |                        | 2 |
| Checks whether there are user groups in CAM        | Low risk            | Enable        | Compliant           | test              |                        | 2 |
| Checks whether there are policies directly authori | Low risk            | Enable        | Compliant           |                   |                        | 2 |
| Checks whether specified high-risk permission is   | Low risk            | Enable        | Compliant           | test              | 10000                  | 2 |
| Checks whether there are idle permission policies  | Low risk            | Enable        | Compliant           | test              | 10000                  | 2 |
| Total items: 17                                    |                     |               |                     |                   |                        |   |

2. Click **Resource** in the left sidebar to go to the **Resource** page. Then, click the resource name to go to the **resource details** page. In the Latest compliance evaluation result section, you can view the latest evaluation results of this resource corresponding to all associated rules.

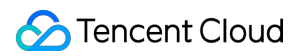

| Creation time 2022-11-22 18:22:46                                                         |                  | Description If a CAM us    | er group exists at least one user, the evaluation result is complia |
|-------------------------------------------------------------------------------------------|------------------|----------------------------|---------------------------------------------------------------------|
| Owner account                                                                             |                  |                            |                                                                     |
|                                                                                           |                  |                            |                                                                     |
| Associated resources                                                                      |                  |                            |                                                                     |
| Rule application scope           Resource type         QCS::CAM::Group(CAM - User group); |                  |                            |                                                                     |
| Tag -                                                                                     |                  |                            |                                                                     |
| Region -                                                                                  |                  |                            |                                                                     |
| Rule exclusion scope                                                                      |                  |                            |                                                                     |
| Resource ID -                                                                             |                  |                            |                                                                     |
|                                                                                           |                  |                            |                                                                     |
| Trigger type                                                                              |                  |                            |                                                                     |
| Trigger Periodically;                                                                     |                  |                            |                                                                     |
| Frequency 24 hours                                                                        |                  |                            |                                                                     |
|                                                                                           |                  |                            |                                                                     |
| Parameter                                                                                 |                  |                            |                                                                     |
| Rule input parameter name                                                                 | Relationship     |                            | Expected value                                                      |
|                                                                                           |                  | None                       |                                                                     |
|                                                                                           |                  |                            |                                                                     |
| Evaluation result                                                                         |                  |                            |                                                                     |
| Total evaluation results: 0.0 are non-compliant                                           |                  |                            |                                                                     |
|                                                                                           |                  |                            | 1                                                                   |
| Resource type T                                                                           | Resource ID/Name | Evaluation result <b>T</b> | Operation                                                           |
|                                                                                           |                  | None                       |                                                                     |
| Total items: 0                                                                            |                  |                            | 10 -                                                                |
|                                                                                           |                  |                            |                                                                     |

# Conformance Pack Supported Conformance Pack Template

Last updated : 2024-03-04 14:13:26

Currently, Config provides a predefine conformance pack template based on best practices of account security. For other templates, you can submit a ticket.

| Conformance Pack<br>Template | Managed Rule                                                                    |  |  |
|------------------------------|---------------------------------------------------------------------------------|--|--|
|                              | MFA on sensitive operations for CAM users.                                      |  |  |
|                              | MFA on login for CAM users.                                                     |  |  |
|                              | No idle user groups on CAM.                                                     |  |  |
|                              | Association with user group required for CAM user.                              |  |  |
|                              | No authorization policies directly added to CAM sub-accounts.                   |  |  |
| Best practices of account    | No administrator access permission granted to CAM users, user groups, or roles. |  |  |
| security                     | Granting of specific high-risk permissions by CAM not allowed.                  |  |  |
|                              | No idle permission policies on CAM.                                             |  |  |
|                              | CAM login permission check.                                                     |  |  |
|                              | Key of CAM user rotated at specified interval.                                  |  |  |
|                              | Login of CAM user within specified time range.                                  |  |  |

# Managing Conformance Packs Viewing Conformance Pack List

Last updated : 2024-03-04 14:13:26

Click **Conformance Pack** in the left sidebar to go to the **Conformance packs** page. On this page, you can view all the conformance packs under the current account. You can also filter the packs by pack name, risk level, pack status, and evaluation result.

| Conformance packs       |                     |                                  |                                |                     |
|-------------------------|---------------------|----------------------------------|--------------------------------|---------------------|
| Current account         |                     |                                  |                                |                     |
| Create conformance pack |                     |                                  |                                |                     |
| Conformance pack name   | Risk level <b>T</b> | Conformance pack status <b>T</b> | Evaluation result (j) <b>T</b> | Creation time \$    |
| test                    | High risk           | Enable                           | Compliant                      | 2022-11-22 18:22:46 |
| 22                      | High risk           | Enable                           | Compliant                      | 2022-11-23 10:13:07 |
| Total items: 2          |                     |                                  |                                |                     |

#### **Viewing Conformance Pack Details**

Last updated : 2024-03-04 14:13:26

In the **conformance pack list**, you can click the name of a conformance pack to go to the **details** page. This page displays the basic attributes of the conformance pack, the rules it contains, and the evaluation results. You can also **edit** or **delete** the conformance pack, perform evaluation based on the conformance pack, and **add**, **remove**, or **delete** rules on the details page.

| Conformance packs       |                     |                                  |                         |                     |
|-------------------------|---------------------|----------------------------------|-------------------------|---------------------|
| Current account         |                     |                                  |                         |                     |
| Create conformance pack |                     |                                  |                         |                     |
| Conformance pack name   | Risk level <b>T</b> | Conformance pack status <b>T</b> | Evaluation result (j) T | Creation time 🕈     |
| test                    | High risk           | Enable                           | Compliant               | 2022-11-22 18:22:46 |
| 22                      | High risk           | Enable                           | Compliant               | 2022-11-23 10:13:07 |
| Total items: 2          |                     |                                  |                         |                     |

| ← test                                                             |             |                             |             |                   |
|--------------------------------------------------------------------|-------------|-----------------------------|-------------|-------------------|
| Basic info                                                         |             |                             |             |                   |
| Conformance pack name test                                         |             | Risk level                  | High risk   |                   |
| Creation time 2022-11-22 18:22:46                                  |             | Description                 |             |                   |
|                                                                    |             |                             |             |                   |
| Rule                                                               |             |                             |             |                   |
| Add rule                                                           |             |                             |             |                   |
| Rule name                                                          | Risk level  | Keywords                    | Rule status | Evaluation result |
| Checks whether there are user groups in CAM                        | Low risk    | User/User group             | Enable      | Compliant         |
| Checks whether specified high-risk permission is authorized to CA  | Low risk    | User/User group/Role/Policy | Enable      | Compliant         |
| Checks whether there are idle permission policies in CAM           | Low risk    | User/User group/Role/Policy | Enable      | Compliant         |
| Checks CAM user login permissions                                  | Low risk    | User/Login/Key              | Enable      | Compliant         |
| Checks whether the CAM user's key changes within specified time    | High risk   | User/Key                    | Enable      | Compliant         |
| Checks whether there are login activities for CAM users during spe | Medium risk | User/ Login                 | Enable      | Compliant         |
| Checks whether there are super admin permissions under CAM su      | Low risk    | User/User group/Role/Policy | Enable      | Compliant         |
| Checks whether login protection MFA is enabled for CAM user        | High risk   | User/MFA                    | Enable      | Compliant         |
| Checks whether sensitive operation MFA is enabled for CAM user     | High risk   | User/MFA                    | Enable      | Compliant         |
|                                                                    |             |                             |             |                   |

## **Creating Conformance Pack**

Last updated : 2024-03-04 14:13:26

To create a conformance pack, click **Conformance Pack** in the left sidebar to go to the **Conformance packs** page, click **Create conformance pack**, and set the basic attributes, add rules, and configure rule parameters.

| Conformance packs       |                     |                                  |                         |                     |
|-------------------------|---------------------|----------------------------------|-------------------------|---------------------|
| Current account         |                     |                                  |                         |                     |
| Create conformance pack |                     |                                  |                         |                     |
| Conformance pack name   | Risk level <b>T</b> | Conformance pack status <b>T</b> | Evaluation result (j) T | Creation time 🕈     |
| test                    | High risk           | Enable                           | Compliant               | 2022-11-22 18:22:46 |
| 22                      | High risk           | Enable                           | Compliant               | 2022-11-23 10:13:07 |
| Total items: 2          |                     |                                  |                         |                     |

| Create conform          | ance pack                                          |
|-------------------------|----------------------------------------------------|
| 1 Basic info            | 2 Add rule > 3 Configure rule > 4 Preview and save |
| Conformance pack name * | Enter conformance pack name                        |
| Risk level *            | O High risk O Medium risk O Low risk               |
| Description             | Enter conformance pack description                 |
| Next                    |                                                    |

#### Editing Conformance Pack

Last updated : 2024-03-04 14:13:25

Find the target pack in the **conformance pack list** and then click **Edit** in the Operation column to edit the pack.

| Conformance pack name | Risk level T | Conformance pack status T | Evaluation result (j) T | Creation time \$   |
|-----------------------|--------------|---------------------------|-------------------------|--------------------|
|                       | High risk    | Enable                    | Compliant               |                    |
| Total items: 1        |              |                           |                         | <b>10 👻</b> / page |

You can also click **Edit** at the top of the **conformance pack details** page to edit the pack.

| Basic info         Conformance pack name test       Risk level       High risk         Creation time: 2022-11-22 18.22-46       Description             Rule       Rule       Rule name       Rule name         Rule name       Risk level       Keyvords       Rule status       Evaluation on the first status         Checks whether there are user groups in CAM       Low risk       User/User group/Role/Policy       Enable       Compliant         Checks whether there are user groups in CAM       Low risk       User/User group/Role/Policy       Enable       Compliant         Checks whether there are user groups in CAM       Low risk       User/User group/Role/Policy       Enable       Compliant         Checks whether there are user groups in CAM       Low risk       User/User group/Role/Policy       Enable       Compliant         Checks whether there are user groups in policies in CAM       Low risk       User/User group/Role/Policy       Enable       Compliant         Checks whether there are login activities for CAM user during spec.       Medium risk       User/User group/Role/Policy       Enable       Compliant         Checks whether there are user group and main risk       User/User group/Role/Policy       Enable       Compliant         Checks whether there are user groupin actinin risk       User/User group/Role/Po                                                                                                    | test                                                               |             |                             |             |                   |
|----------------------------------------------------------------------------------------------------|--------------------------------------------------------------------|-------------|-----------------------------|-------------|-------------------|
| Conformance park name       test       Rik livel       High risk         Cardination       Description             Kulte       Number       Number       Number         Add rate       Risk level       Keywords       Rule status       Evaluation on the status         Checks whether there are user groups in CAM       Low risk       User/User group/Role/Policy       Enable       Compliant         Checks whether there are user groups in CAM       Low risk       User/User group/Role/Policy       Enable       Compliant         Checks whether there are user groups in CAM       Low risk       User/User group/Role/Policy       Enable       Compliant         Checks whether there are ligh permission policies in CAM       Low risk       User/User group/Role/Policy       Enable       Compliant         Checks whether there are ligh activities for CAM user specified time       High risk       User/User group/Role/Policy       Enable       Compliant         Checks whether there are login activities for CAM users during specified time       High risk       User/User group/Role/Policy       Enable       Compliant         Checks whether there are login activities for CAM users during specified time       High risk       User/User group/Role/Policy       Enable       Compliant         Checks whether there are login activities for CAM user                                                                                                    | Basic info                                                         |             |                             |             |                   |
| Creation time       2023-11-22 18.22.46       Description         Rule       Rule       Keywords       Rule tatus       Evaluation of the formation of the formation of | onformance pack name test                                          |             | Risk level                  | High risk   |                   |
| Rule         Add rule       Rule name       Risk level       Keywords       Rule status       Evaluation r         Checks whether there are user groups in CAM       Low risk       User/User group       Enable       Compliant         Checks whether specified high-risk permission is authorized to CA.       Low risk       User/User group/Role/Policy       Enable       Compliant         Checks whether there are idle permission policies in CAM       Low risk       User/User group/Role/Policy       Enable       Compliant         Checks whether there are idle permissions       Low risk       User/User group/Role/Policy       Enable       Compliant         Checks whether there are login activities for CAM user's key changes within specified time       High risk       User/Key       Enable       Compliant         Checks whether there are login activities for CAM users during spe       Medium risk       User/Login       Enable       Compliant         Checks whether there are login activities for CAM users during spe       Medium risk       User/Login       Enable       Compliant         Checks whether there are super admin permissions under CAM user       Low risk       User/Login       Enable       Compliant         Checks whether there are super admin permissions under CAM user       Low risk       User/Login       Enable       Compliant                                                                                                    | reation time 2022-11-22 18:22:46                                   |             | Description                 |             |                   |
| Rule name       Risk level       Keywords       Rule status       Evaluation         Checks whether there are user groups in CAM       Low risk       User/User group       Enable       Compliant         Checks whether specified high-risk permission is authorized to CA       Low risk       User/User group/Role/Policy       Enable       Compliant         Checks whether there are idle permission policies in CAM       Low risk       User/User group/Role/Policy       Enable       Compliant         Checks whether there are idle permission       Low risk       User/User group/Role/Policy       Enable       Compliant         Checks whether there are login permissions       Low risk       User/Login/Key       Enable       Compliant         Checks whether the CAM user's key changes within specified time       High risk       User/Key       Enable       Compliant         Checks whether there are login activities for CAM users during spe       Medium risk       User/User group/Role/Policy       Enable       Compliant         Checks whether there are super admin permissions under CAM su       Low risk       User/User group/Role/Policy       Enable       Compliant         Checks whether there are super admin permissions under CAM su       Low risk       User/User group/Role/Policy       Enable       Compliant         Checks whether there are login activities for CAM users <td>Add pile</td> <td></td> <td></td> <td></td> <td></td>                                                                                                    | Add pile                                                           |             |                             |             |                   |
| Checks whether there are user groups in CAMLow riskUser/User groupEnableCompliantChecks whether specified high-risk permission is authorized to CALow riskUser/User group/Role/PolicyEnableCompliantChecks whether there are idle permission policies in CAMLow riskUser/User group/Role/PolicyEnableCompliantChecks CAM user login permissionsLow riskUser/Login/KeyEnableCompliantChecks whether the CAM user's key changes within specified timeHigh riskUser/KeyEnableCompliantChecks whether there are login activities for CAM users during speMedium riskUser/LoginEnableCompliantChecks whether there are super admin permissions under CAM suLow riskUser/User group/Role/PolicyEnableCompliantChecks whether login protection MFA is enabled for CAM userHigh riskUser/MFAUser/MFAEnableCompliant                                                                                                    | Rule name                                                          | Risk level  | Keywords                    | Rule status | Evaluation result |
| Checks whether specified high-risk permission is authorized to CALow riskUser/User group/Role/PolicyEnableCompliantChecks whether there are idle permission policies in CAMLow riskUser/User group/Role/PolicyEnableCompliantChecks CAM user login permissionsLow riskUser/Login/KeyEnableCompliantChecks whether the CAM user's key changes within specified timeHigh riskUser/KeyEnableCompliantChecks whether there are login activities for CAM users during speMedium riskUser/LoginEnableCompliantChecks whether there are super admin permissions under CAM suLow riskUser/User group/Role/PolicyEnableCompliantChecks whether there are super admin permissions under CAM userHigh riskUser/User group/Role/PolicyEnableCompliantChecks whether there are super admin permissions under CAM userHigh riskUser/User group/Role/PolicyEnableCompliantChecks whether there are super admin permissions under CAM userHigh riskUser/MFAEnableCompliant                                                                                                    | Checks whether there are user groups in CAM                        | Low risk    | User/User group             | Enable      | Compliant         |
| Checks whether there are idle permission policies in CAMLow riskUser/User group/Role/PolicyEnableCompliantChecks CAM user login permissionsLow riskUser/Login/KeyEnableCompliantChecks whether the CAM user's key changes within specified timeHigh riskUser/KeyEnableCompliantChecks whether there are login activities for CAM users during spe.Medium riskUser/LoginEnableCompliantChecks whether there are super admin permissions under CAM suLow riskUser/User group/Role/PolicyEnableCompliantChecks whether login protection MFA is enabled for CAM userHigh riskUser/MFAEnableCompliant                                                                                                    | Checks whether specified high-risk permission is authorized to CA  | Low risk    | User/User group/Role/Policy | Enable      | Compliant         |
| Checks CAM user login permissions       Low risk       User/Login/Key       Enable       Compliant         Checks whether the CAM user's key changes within specified time       High risk       User/Key       Enable       Compliant         Checks whether there are login activities for CAM users during spe.       Medium risk       User/Login       Enable       Compliant         Checks whether there are super admin permissions under CAM suse       Low risk       User/User group/Role/Policy       Enable       Compliant         Checks whether login protection MFA is enabled for CAM user       High risk       User/MFA       Enable       Compliant                                                                                                    | Checks whether there are idle permission policies in CAM           | Low risk    | User/User group/Role/Policy | Enable      | Compliant         |
| Checks whether the CAM user's key changes within specified time       High risk       User/Key       Enable       Compliant         Checks whether there are login activities for CAM users during spe       Medium risk       User/Login       Enable       Compliant         Checks whether there are super admin permissions under CAM su       Low risk       User/User group/Role/Policy       Enable       Compliant         Checks whether login protection MFA is enabled for CAM user       High risk       User/MFA       Enable       Compliant                                                                                                    | Checks CAM user login permissions                                  | Low risk    | User/Login/Key              | Enable      | Compliant         |
| Checks whether there are login activities for CAM users during spe       Medium risk       User/Login       Enable       Compliant         Checks whether there are super admin permissions under CAM su       Low risk       User/User group/Role/Policy       Enable       Compliant         Checks whether login protection MFA is enabled for CAM user       High risk       User/MFA       Enable       Compliant                                                                                                    | Checks whether the CAM user's key changes within specified time    | High risk   | User/Key                    | Enable      | Compliant         |
| Checks whether there are super admin permissions under CAM su     Low risk     User/User group/Role/Policy     Enable     Compliant       Checks whether login protection MFA is enabled for CAM user     High risk     User/MFA     Enable     Compliant                                                                                                    | Checks whether there are login activities for CAM users during spe | Medium risk | User/ Login                 | Enable      | Compliant         |
| Checks whether login protection MFA is enabled for CAM user High risk User/MFA Enable Compliant                                                                                                    | Checks whether there are super admin permissions under CAM su      | Low risk    | User/User group/Role/Policy | Enable      | Compliant         |
|                                                                                                    | Checks whether login protection MFA is enabled for CAM user        | High risk   | User/MFA                    | Enable      | Compliant         |
| Checks whether sensitive operation MFA is enabled for CAM user High risk User/MFA Enable Compliant                                                                                                    | Checks whether sensitive operation MFA is enabled for CAM user     | High risk   | User/MFA                    | Enable      | Compliant         |

#### Config

## Adding/Removing Rule

Last updated : 2024-03-04 14:13:26

To add rules existed in the **rule list** to the conformance pack, click **Edit** in the conformance pack list and add the rule in the step **Add rule**. You can also go to the **conformance pack details** page and add rules in the step **Add rule**. In addition, you can remove rules from the conformance pack.

If the select rule is a managed rule or has been added to the conformance pack template or a custom conformance pack, the system will automatically duplicate and add the rule to the current conformance pack.

#### Click Edit in the conformance pack list.

| Conformance pack name | Risk level 🗡 | Conformance pack status <b>T</b> | Evaluation result 🚯 🍸 | Creation time 🕈 | Operat |
|-----------------------|--------------|----------------------------------|-----------------------|-----------------|--------|
|                       | High risk    | Enable                           | Compliant             |                 | Edit D |
| Total items: 1        |              |                                  |                       | 10 💌 / page     |        |

Select the rules to add in the step Add rule.

| Rule list 🔹                                         |                    |                                                                                    |                   | Selected (1)                               |
|-----------------------------------------------------|--------------------|------------------------------------------------------------------------------------|-------------------|--------------------------------------------|
| Search by rule name                                 |                    | ٥                                                                                  |                   | Rule name Rule source                      |
| ✓ Rule name                                         | Risk I             | Description                                                                        |                   | Expiration notification for C Managed rule |
| <ul> <li>Expiration notification for CVM</li> </ul> | /instanc High risk | For CVM instance prepayment and pay-as-you-go payment, if $\ensuremath{t}\xspace.$ |                   |                                            |
| Total items: 1                                      |                    | 10 - ✓ / page 🛛 🖌 – ↑ 1 / 1 page 🕞 →                                               |                   |                                            |
|                                                     |                    |                                                                                    | $\leftrightarrow$ |                                            |
|                                                     |                    |                                                                                    |                   |                                            |
|                                                     |                    |                                                                                    |                   |                                            |
|                                                     |                    |                                                                                    |                   |                                            |
|                                                     |                    |                                                                                    |                   |                                            |

Go to the **conformance pack details** page, and select the target rule in the step **Add rule**.

| -                                                              |            |                     |             | Edit Evaluate             | Disable       | Delet |
|----------------------------------------------------------------|------------|---------------------|-------------|---------------------------|---------------|-------|
| Basic info                                                     |            |                     |             |                           |               |       |
| Conformance pack name                                          |            | Risk level High ris | k           |                           |               |       |
| Creation time                                                  |            | Description         |             |                           |               |       |
|                                                                |            |                     |             |                           |               |       |
| Rule                                                           |            |                     |             |                           |               |       |
| Add rule                                                       |            |                     |             | Search by rule name or ke | eywords       | Q     |
| Rule name                                                      | Risk level | Keywords            | Rule status | Evaluation result         | Operation     |       |
| Expiration notification for CVM instance prepayment and pay-as | High risk  | CVM                 | Enable      | Compliant                 | Remove Delete |       |
|                                                                |            |                     |             |                           |               |       |

## **Deleting Rule**

Last updated : 2024-03-04 14:13:25

In the **conformance pack details** page, you can click **Delete** in the rules area to delete rules in the current conformance pack.

| - 323                             |            |             |             | Edit Evaluate         | Disable    |
|-----------------------------------|------------|-------------|-------------|-----------------------|------------|
| Basic info                        |            |             |             |                       |            |
| Conformance pack name 323         |            | Risk level  | High risk   |                       |            |
| Creation time 2024-01-04 19:49:33 |            | Description |             |                       |            |
|                                   |            |             |             |                       |            |
| Rule                              |            |             |             |                       |            |
| Add rule                          |            |             |             | Search by rule name o | r keywords |
| Rule name                         | Risk level | Keywords    | Rule status | Evaluation result     | Operation  |
|                                   | Low risk   | CVM         | Enable      | Compliant             | Remove De  |

### **Deleting Conformance Pack**

Last updated : 2024-03-04 14:13:25

For conformance page that are no longer required, you may directly click on **Delete** in the **Conformance packs List** or **Conformance packs Details** page. When a conformance pack is deleted, the rules within the package will be concurrently removed.

For conformance packs that are no longer needed, you can click **Delete** in the **conformance pack list** or on the **conformance pack details** page. When a conformance pack is deleted, the rules in the pack will be deleted as well.

| Conformance packs       |                     |                                  |                         |                     |
|-------------------------|---------------------|----------------------------------|-------------------------|---------------------|
| Current account         |                     |                                  |                         |                     |
| Create conformance pack |                     |                                  |                         |                     |
| Conformance pack name   | Risk level <b>T</b> | Conformance pack status <b>T</b> | Evaluation result (j) T | Creation time \$    |
| test                    | High risk           | Enable                           | Compliant               | 2022-11-22 18:22:46 |
| 22                      | High risk           | Enable                           | Compliant               | 2022-11-23 10:13:07 |
| Total items: 2          |                     |                                  |                         |                     |

| ← test                                                                                  |             |                             |                 |                   |
|-----------------------------------------------------------------------------------------|-------------|-----------------------------|-----------------|-------------------|
|                                                                                         |             |                             |                 |                   |
| Basic into                                                                              |             |                             |                 |                   |
| Conformance pack name test                                                              |             | Risk                        | level High risk |                   |
| Creation time 2022-11-22 18:22:46                                                       |             | Desc                        | ription         |                   |
|                                                                                         |             |                             |                 |                   |
|                                                                                         |             |                             |                 |                   |
| Rule                                                                                    |             |                             |                 |                   |
| Add rule                                                                                |             |                             |                 |                   |
| Rule name                                                                               | Risk level  | Keywords                    | Rule status     | Evaluation result |
| Checks whether there are login activities for CAM users during $\ensuremath{s}_{\dots}$ | Medium risk | User/ Login                 | Enable          | Compliant         |
| Checks whether there are idle permission policies in CAM                                | Low risk    | User/User group/Role/Policy | Enable          | Compliant         |
| Checks whether there are super admin permissions under CAM s                            | Low risk    | User/User group/Role/Policy | Enable          | Compliant         |
| Checks CAM user login permissions                                                       | Low risk    | User/Login/Key              | Enable          | Compliant         |
| Checks whether sensitive operation MFA is enabled for CAM user                          | High risk   | User/MFA                    | Enable          | Compliant         |
| Checks whether login protection MFA is enabled for CAM user                             | High risk   | User/MFA                    | Enable          | Compliant         |
| Checks whether the CAM user's key changes within specified time                         | High risk   | User/Key                    | Enable          | Compliant         |
| Checks whether there are user groups in CAM                                             | Low risk    | User/User group             | Enable          | Compliant         |
| Checks whether specified high-risk permission is authorized to C                        | Low risk    | User/User group/Role/Policy | Enable          | Compliant         |
|                                                                                         |             |                             |                 |                   |

## **Evaluating Conformance Pack**

Last updated : 2024-03-04 14:13:26

Evaluation can be triggered automatically by the system or manually by the user for enabled conformance packs.

#### Manual triggering

User operations include Create conformance pack and saving after editing.

Users can click on Evaluate compliance package on the Compliance Package Details page.

| asic info                                                          |             |                             |                |               |
|--------------------------------------------------------------------|-------------|-----------------------------|----------------|---------------|
| nformance pack name test                                           |             | Risk I                      | evel High risk |               |
| Creation time 2022-11-22 18:22:46                                  |             | Descr                       | iption         |               |
|                                                                    |             |                             |                |               |
| ule                                                                |             |                             |                |               |
| Add rule                                                           |             |                             |                |               |
| Rule name                                                          | Risk level  | Keywords                    | Rule status    | Evaluation re |
| Checks whether there are user groups in CAM                        | Low risk    | User/User group             | Enable         | Compliant     |
| Checks whether specified high-risk permission is authorized to CA  | Low risk    | User/User group/Role/Policy | Enable         | Compliant     |
| Checks whether there are idle permission policies in CAM           | Low risk    | User/User group/Role/Policy | Enable         | Compliant     |
| Checks CAM user login permissions                                  | Low risk    | User/Login/Key              | Enable         | Compliant     |
| Checks whether the CAM user's key changes within specified time    | High risk   | User/Key                    | Enable         | Compliant     |
| Checks whether there are login activities for CAM users during spe | Medium risk | User/ Login                 | Enable         | Compliant     |
| Checks whether there are super admin permissions under CAM su      | Low risk    | User/User group/Role/Policy | Enable         | Compliant     |
| Checks whether login protection MFA is enabled for CAM user        | High risk   | User/MFA                    | Enable         | Compliant     |
| Checks whether sensitive operation MFA is enabled for CAM user     | High risk   | User/MFA                    | Enable         | Compliant     |

#### Automatic triggering

Users can configure an execution cycle for rules in the conformance pack. Evaluation will be automatically performed at the specified time.
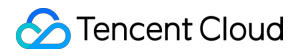

#### Config

## Viewing Conformance Pack Evaluation Results

Last updated : 2024-03-04 14:13:26

You can view the evaluation result of each conformance pack in the **conformance pack list**. If the results of evaluation based on all rules in the conformance pack are Compliant, the overall result of the conformance pack is Compliant. Otherwise, the overall result is Non-compliant.

| Conformance packs       |                     |                                  |                        |                     |
|-------------------------|---------------------|----------------------------------|------------------------|---------------------|
| Current account         |                     |                                  |                        |                     |
| Create conformance pack |                     |                                  |                        |                     |
| Conformance pack name   | Risk level <b>T</b> | Conformance pack status <b>T</b> | Evaluation result () T | Creation time 🕏     |
| test                    | High risk           | Enable                           | Compliant              | 2022-11-22 18:22:46 |
| 22                      | High risk           | Enable                           | Compliant              | 2022-11-23 10:13:07 |
| 123                     | High risk           | Enable                           | Compliant              | 2023-12-26 16:17:34 |
| Total items: 3          |                     |                                  |                        |                     |

If you want to view the results of each rule in the conformance pack, you can click the conformance pack name to go to the **details** page and view the results.

| ← 123                                                            |              |                 |                      |                   |
|------------------------------------------------------------------|--------------|-----------------|----------------------|-------------------|
| Basic info                                                       |              |                 |                      |                   |
| Conformance pack name 123                                        |              | ł               | Risk level High risk |                   |
| Creation time 2023-12-26 16:17:34                                |              | 1               | Description          |                   |
|                                                                  |              |                 |                      |                   |
| Rule                                                             |              |                 |                      |                   |
| Add rule                                                         |              |                 |                      |                   |
| Rule name                                                        | Risk level   | Keywords        | Rule status          | Evaluation result |
| Checks whether there are user groups in CAM                      | Low risk     | User/User group | Enable               | Compliant         |
| Checks whether there are policies directly authorized to CAM sub | Low risk     | User/Policy     | Enable               | Compliant         |
| test_Checks whether login protection MFA is enabled for CAM use  | er High risk | User/MFA        | Enable               | Compliant         |
|                                                                  |              |                 |                      |                   |

# Settings Monitoring Management

Last updated : 2024-03-04 14:13:24

You can choose **Settings** > **Service Settings** to enable resource monitoring and set the scope of resources to be monitored.

#### **Enabling Resource Monitoring**

You can enable resource monitoring on the **Monitoring Management** page. If resource monitoring is enabled for the first time, you need to authorize the corresponding role (Config\_QCSLinkedRoleInConfigRecorder) and select the types of resources to be monitored. For resource types supported by Config, see <u>Supported Resource Types</u>.

| Resource monitoring                                                          |  |  |  |  |
|------------------------------------------------------------------------------|--|--|--|--|
| Disabled After this feature is enabled, you can manage the monitoring scope. |  |  |  |  |
|                                                                              |  |  |  |  |
| Monitored resource management Modify the monitoring scope of resources       |  |  |  |  |
| Modify                                                                       |  |  |  |  |
|                                                                              |  |  |  |  |
|                                                                              |  |  |  |  |
|                                                                              |  |  |  |  |
| Resource monitoring disabled.                                                |  |  |  |  |
| Enable resource monitoring first to add resource for monitoring.             |  |  |  |  |
|                                                                              |  |  |  |  |
|                                                                              |  |  |  |  |
|                                                                              |  |  |  |  |
|                                                                              |  |  |  |  |
|                                                                              |  |  |  |  |
|                                                                              |  |  |  |  |

#### **Disabling Resource Monitoring**

If resource monitoring is not needed, you can disable it on the **Monitoring Management** page. Once disabled, Config no longer monitors and updates resource configuration changes. The stored resource configuration data,

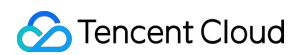

| Resource monitoring  C Enabled After this feature is enabled, you can manage the monitoring scope. |                     |  |  |  |
|----------------------------------------------------------------------------------------------------|---------------------|--|--|--|
| Monitored resource management Modify the monitoring scope of resources                             |                     |  |  |  |
| Product/Resource type                                                                              | Update time         |  |  |  |
| QCS:CVM:Instance<br>CVM - Instance                                                                 | 2022-11-22 17:53:34 |  |  |  |
| QCS::CBS::Disk<br>Instance - CBS                                                                   | 2023-06-28 10:36:44 |  |  |  |
| QCS::VPC::Vpc<br>VPC - VPC                                                                         | 2023-06-28 10:18:32 |  |  |  |
| QCS::VPC::SecurityGroup<br>VPC - Security group                                                    | 2023-06-28 11:19:45 |  |  |  |
| QCS::VPC::Subnet<br>VPC - Subnet                                                                   | 2023-06-28 11:34:37 |  |  |  |
| Total items: 5                                                                                     |                     |  |  |  |

| <b>:e management</b> Modify the monitoring scope of resources                                                                                                    |   |  |
|----------------------------------------------------------------------------------------------------|---|--|
| ype Update time                                                                                                    |   |  |
| 2022-11-22 17:53:34                                                                                                    |   |  |
| Are you sure you want to disable resource monitoring?                                                                                                    | × |  |
| If you disable resource monitoring, the stored resource configuration data,<br>created rules, and obtained compliance results will be cleared and cannot be                                                                                                    |   |  |
| oup       restored. Are you sure you want to disable resource monitoring?         By now, resource monitoring has:       Image: Comparison of the second of the second of the secon |   |  |
| Audited 0 non-compliant records (in 0 rules applied by 0 resources).                                                                                                    |   |  |
| OK Cancel                                                                                                    |   |  |
|                                                                                                    |   |  |
|                                                                                                    |   |  |
|                                                                                                    |   |  |

#### Monitoring scope change

If you have already enabled resource monitoring, you can click **Modify** to change the types of resources being monitored. Monitoring scope changes will result in the addition of new resources to the resource list, corresponding updates, and re-evaluation based on existing rules and conformance packs under your account. This process is expected to take about 10-15 minutes. Please wait patiently.

| Resource monitoring  C Enabled After this feature is enabled, you can manage the monitoring scope. |                     |  |  |  |
|----------------------------------------------------------------------------------------------------|---------------------|--|--|--|
| Monitored resource management Modify the monitoring scope of resources Modify                      |                     |  |  |  |
| Product/Resource type                                                                              | Update time         |  |  |  |
| QCS::CVM::Instance<br>CVM - Instance                                                               | 2022-11-22 17:53:34 |  |  |  |
| QCS=:CBS::Disk<br>Instance - CBS                                                                   | 2023-06-28 10:36:44 |  |  |  |
| QCS::VPC::Vpc<br>VPC - VPC                                                                         | 2023-06-28 10:18:32 |  |  |  |
| QCS::VPC::SecurityGroup<br>VPC - Security group                                                    | 2023-06-28 11:19:45 |  |  |  |
| QCS::VPC::Subnet<br>VPC - Subnet                                                                   | 2023-06-28 11:34:37 |  |  |  |
| Total items: 5                                                                                     |                     |  |  |  |

| Modify monitoring scope               |     |                   |                         |  |
|---------------------------------------|-----|-------------------|-------------------------|--|
| Select resource types to monitor (10) |     | 1                 | Selected (5)            |  |
| Search by resource type               | Q ^ |                   | Resource type           |  |
| Resource type                         |     |                   | QCS::CVM::Instance      |  |
| QCS::CVM::Instance                    |     |                   | CVM - Instance          |  |
| CVM - Instance                        |     |                   | QCS::CBS::Disk          |  |
| QCS::CBS::Disk                        |     |                   | Instance - CBS          |  |
| Instance - CBS                        |     | $\leftrightarrow$ | QCS::VPC::Vpc           |  |
| QCS::VPC::Vpc                         |     |                   | VPC - VPC               |  |
| — VPC - VPC                           |     |                   | QCS::VPC::SecurityGroup |  |
| QCS::VPC::SecurityGroup               |     |                   | VPC - Security group    |  |
| - vPC - Security group                |     |                   | QCS::VPC::Subnet        |  |
| QCS::VPC::Subnet                      | _   |                   | VPC - Subnet            |  |

### **Delivery Service**

Last updated : 2024-03-04 14:13:25

#### **Delivering Resource Configuration Change Records**

You can choose **Settings** > **Delivery Service** in the left sidebar to go to the **Delivery service** page. On this page, you can **enable** and configure the delivery service to deliver the resource configuration change records on the resource timeline page to the specified COS bucket regularly. This allows for a more detailed analysis and longer-term storage of the resource configuration data.

| urrent account                                                                                   |                                                                                                    |
|--------------------------------------------------------------------------------------------------|----------------------------------------------------------------------------------------------------|
| _                                                                                                |                                                                                                    |
| Disabled                                                                                         |                                                                                                    |
|                                                                                                  |                                                                                                    |
|                                                                                                  |                                                                                                    |
|                                                                                                  |                                                                                                    |
|                                                                                                  |                                                                                                    |
|                                                                                                  |                                                                                                    |
|                                                                                                  |                                                                                                    |
|                                                                                                  |                                                                                                    |
| livery service                                                                                   |                                                                                                    |
| fter the delivery service                                                                        | is enabled, Config will deliver the resource configuration change records to the specified log file at 00:00 AM every day. Due to a large data volume, it takes about 15 minutes to deliver resource configu                                                                                                    |
|                                                                                                  |                                                                                                    |
| urrent account                                                                                   |                                                                                                    |
| urrent account                                                                                   |                                                                                                    |
| urrent account                                                                                   |                                                                                                    |
| Enabled                                                                                          |                                                                                                    |
| Enabled                                                                                          |                                                                                                    |
| Enabled                                                                                          | COS bucket *                                                                                                    |
| Enabled                                                                                          | COS bucket •                                                                                                    |
| Enabled                                                                                          | COS bucket       testconfig       Supports up to 20 characters consisting of English characters                                                                                                    |
| Enabled<br>Delivery type *<br>Delivery service name *                                            | COS bucket       testconfig       Supports up to 20 characters consisting of English characters                                                                                                    |
| Enabled<br>Delivery type *<br>Delivery service name *                                            | COS bucket       •         testconfig       •         Supports up to 20 characters consisting of English characters         • Existing bucket       • Create bucket                                                                                                    |
| Enabled<br>Delivery type *<br>Delivery service name *                                            | COS bucket       •         testconfig       •         Supports up to 20 characters consisting of English characters       •         • Existing bucket       • Create bucket         Nanjing (Sou * gwege-1253702919       *                                                                                                    |
| Enabled<br>Delivery type *<br>Delivery service name *                                            | COS bucket     •       testconfig       Supports up to 20 characters consisting of English characters       Existing bucket     Create bucket       Nanjing (Sou * gwege-1253702919     •                                                                                                    |
| Enabled<br>Delivery type *<br>Delivery service name *<br>COS bucket *                            | COS bucket     •       testconfig       Supports up to 20 characters consisting of English characters       • Existing bucket     Create bucket       Nanjing (Sou * qweqe-1253702919     •       configfk                                                                                                    |
| Enabled Delivery type * Delivery service name * COS bucket * Log file prefix *                   | COS bucket       •         testconfig         Supports up to 20 characters consisting of English characters         • Existing bucket       • Create bucket         Nanjing (Sou • qweqe-1253702919       •         configfk                                                                                                    |
| Enabled Delivery type * Delivery service name * COS bucket * Log file prefix * Encryption mode * | COS bucket       •         testconfig         Supports up to 20 characters consisting of English characters         • Existing bucket       • Create bucket         Nanjing (Sou • qweqe-1253702919       •         configfk       •         Supports up to 30 characters consisting of only letters and numbers.         • Not encrypted       • SISE-COS |

Upon activating the delivery service, the configuration audit will deliver the resource configuration change history to your designated COS bucket daily at 00:00 when the timeline is updated. When you **Disable** the delivery service, updates to the timeline will not be stored in the corresponding bucket.

Once the delivery service is enabled, Config delivers the resource configuration changes to the specified COS bucket at 00:00 every day if the change records are updated on the timeline page. If the service is **disabled**, resource

Config

configuration record updates on the timeline page will not be delivered to the corresponding bucket.

🕗 Tencent Cloud

| Delivery service                                                                                                    |
|----------------------------------------------------------------------------------------------------|
| () After the delivery service is enabled, Config will deliver the resource configuration change records to the specified log file at 00:00 AM every day. Due to a large data volume, it takes about 15 minutes to deliver resource configuration |
| Current account                                                                                                    |
|                                                                                                    |
| Enabled                                                                                                    |
|                                                                                                    |
|                                                                                                    |
|                                                                                                    |
| Delivery service name                                                                                                    |
| COS bucket                                                                                                    |
| Region                                                                                                    |
| Log file prefix configfk                                                                                                    |
| Transfer and a Matematid                                                                                                    |
| Encryption mode Not encrypted                                                                                                    |

| Are you sure you want to deactiva                                                            | te the delivery service? $	imes$                                         |
|----------------------------------------------------------------------------------------------|--------------------------------------------------------------------------|
| If you disable the feature, delivery will be s<br>will be retained. Are you sure you want to | topped, and data already delivered to the bucket<br>disable the feature? |
| ОК                                                                                           | Cancel                                                                   |

Config will take about 10 minutes to pull resource configuration snapshots and deliver them to the COS bucket. Therefore, a certain delay exists for data updates in the COS bucket. Please wait patiently.

### **Resource Snapshot Update**

Last updated : 2024-03-04 14:13:26

Click on **Update**, the system will promptly retrieve the latest resource snapshot data, and update the resource list and corresponding resource timeline based on the captured most recent resource snapshot data. After you click **Update**, the system will promptly pull the latest resource snapshot data and update the resource list

and corresponding resource configuration records on the timeline page based on the captured resource snapshot data.

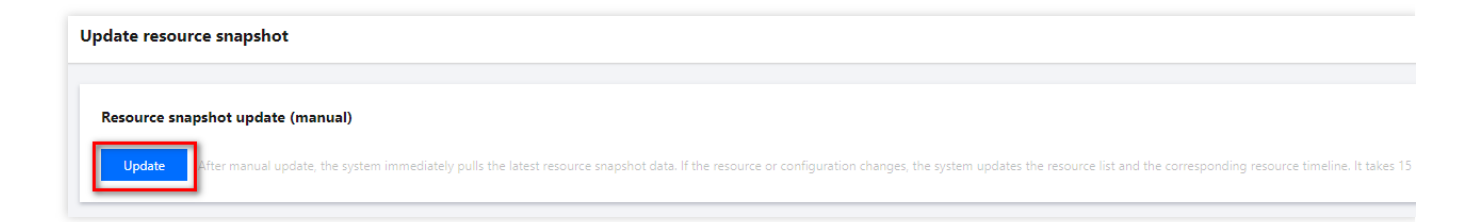